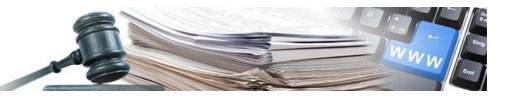

# Manuale "CIG"

Vers. 2012-12 IT

AUTONOME PROVINZ BOZEN - SÜDTIROL

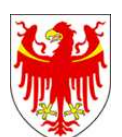

PROVINCIA AUTONOMA DI BOLZANO - ALTO ADIGE

PROVINZIA AUTONOMA DE BULSAN - SÜDTIROL

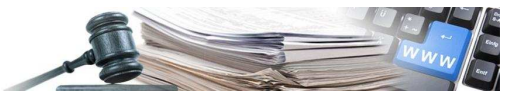

È possibile che le maschere inserite nel presente manuale siano differenti da quelle effettivamente utilizzate dall'applicativo. Questo è dovuto alla continua attività finalizzata ad apportare miglioramenti nella consultazione delle pagine web di sistema.

Il manuale viene aggiornato periodicamente. Si consiglia di controllare sempre la disponibilità sul Portale "Gare Telematiche" della versione più recente di tale documento.

## INDICE

| 1.   | DESCRIZIONE DEL CODICE CIG | 3   |
|------|----------------------------|-----|
| 2.   | ISCRIZIONE RUP             | 5   |
| 3.   | RICHIESTA CODICE CIG       | 7   |
| 4.   | PERFEZIONAMENTO            | .12 |
| 4.1. | . Gestione degli allegati  | .17 |
| 4.2  | . Dettaglio di gara        | .19 |
| 5.   | RICHIESTA SMART-CIG        | 17  |

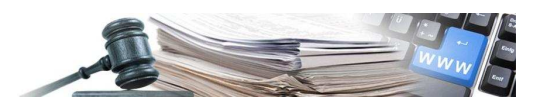

### DESCRIZIONE DEL CODICE CIG

#### Definizione e funzioni del codice CIG

Il codice CIG (codice identificativo di gara) è un codice alfanumerico generato dal sistema SIMOG (Sistema informativo monitoraggio gare) dell'AVCP (Autorità per la Vigilanza sui Contratti Pubblici di Lavori, Servizi e Forniture). Il CIG è richiesto a cura del responsabile del procedimento (RUP) prima della procedura alla individuazione del contraente (vedi comunicato del Presidente dell'AVCP del 7 settembre 2010). Il codice CIG possiede tre funzioni principali:

- la prima funzione è collegata agli obblighi di comunicazione delle informazioni all'Osservatorio, di cui all'art. 7 del Codice dei contratti e successive deliberazioni dell'Autorità, per consentire l'identificazione univoca delle gare, dei loro lotti e dei contratti;
- la seconda funzione è legata al sistema di contribuzione posto a carico dei soggetti pubblici e privati sottoposti alla vigilanza dell'Autorità, derivante dal sistema di finanziamento dettato dall'articolo 1, comma 67, della legge 266/2005, richiamato dall'articolo 8, comma 12, del Codice;
- la terza funzione è attribuita dalla legge n. 136/2010 che affida al codice CIG il compito di individuare univocamente (tracciare) le movimentazioni finanziarie degli affidamenti di lavori, servizi o forniture, indipendentemente dalla procedura di scelta del contraente adottata, e dall'importo dell'affidamento stesso

#### **Tipologie del codice CIG**

Il codice CIG è unico (per ciascun appalto o lotto) e assume in base al suo utilizzo, in casi particolari, diverse denominazioni. Si tratta di:

- 1. CIG Semplificato (detto anche Smart CIG), emesso anche in carnet;
- 2. CIG Derivato;
- 3. CIG Master.

#### Il perfezionamento

Il perfezionamento del codice CIG consiste nel compilare

- 1) la data di pubblicazione
- 2) la data di scadenza per la presentazione delle offerte

Se l'importo è sopra la soglia, per completare il perfezionamento è necessario allegare il bando.

Se il codice CIG non viene perfezionato:

- Gli operatori economici non possono pagare il contributo all'AVCP.

- La stazione appaltante non riesce ad inviare le schede osservatorio.

#### Il codice CIG semplificato (Smart CIG)

È il codice CIG che si acquisisce, ai soli fini della tracciabilità, con l'immissione di un numero ridotto di informazioni (vedi Comunicato del Presidente del 2 maggio 2011), esclusivamente per le seguenti fattispecie contrattuali:

- a) nei contratti di lavori, servizi e forniture di importo inferiore a € 40.000, affidati ai sensi dell'art. 125 del Codice o mediante procedura negoziata senza previa pubblicazione del bando;
- b) contratti di cui agli articoli 16, 17 e 18 del Codice, indipendentemente dall'importo;
- c) altri contratti esclusi in tutto o in parte dall'ambito di applicazione del Codice fino ad un importo di € 150.000;
- d) contratti affidati direttamente da un ente aggiudicatore o da un concessionario di lavori pubblici ad imprese collegate, ai sensi, rispettivamente, degli articoli 218 e 149 del Codice.

La procedura di acquisizione dei CIG Semplificati (detti anche Smart CIG) dà la possibilità di richiedere gruppi di CIG in carnet rinviando l'immissione dei dati degli affidamenti ad un tempo successivo. Ogni carnet contiene 50 CIG che la stazione appaltante può utilizzare immediatamente, fermo restando l'obbligo di comunicare tutte le informazioni a corredo di ciascun CIG entro e non oltre 30 giorni dalla data di scadenza del carnet. La scadenza del carnet è fissata in 90 giorni dalla data del rilascio. Possono essere richiesti fino a due carnet di CIG con validità limitata nel tempo. La trasmissione dei dati richiesti per ciascun CIG è condizione necessaria per il rilascio di nuovi carnet.

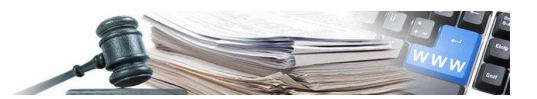

Per questa tipologia di CIG non è necessario il perfezionamento. Si acquisisce solo:

#### **CIG Master**

In caso di procedura di gara che comprenda una molteplicità di lotti, la stazione appaltante richiede un CIG per ciascun lotto. Il sistema SIMOG consente al RUP, a valle dell'aggiudicazione dei diversi lotti ad un medesimo operatore (con il quale la stazione appaltante stipulerà un contratto unico), di eleggere a CIG Master uno dei CIG acquisiti relativamente ai ciascun lotto. Il CIG master può essere utilizzato per i pagamenti relativi a tutti i lotti. ferma restando la necessità di riportare nel contratto l'elenco completo di tutti i codici CIG relativi ai lotti affidati

#### Il codice CIG Derivato

Il CIG Derivato è il codice CIG che l'Amministrazione richiede per identificare i singoli contratti stipulati a valle di accordi quadro, di convenzioni ai sensi dell'articolo 26 della legge n. 488/1999 (Consip) e di altre convezioni similari.

#### Quando non va richiesto il codice CIG

Sono escluse dall'obbligo di richiesta del codice CIG ai fini della tracciabilità le seguenti fattispecie:

- i contratti aventi ad oggetto l'acquisto o la locazione di terreni, fabbricati esistenti o altri beni immobili o riguardanti diritti su tali beni (articolo 19, comma 1, lett. a, prima parte, del Codice);
- servizi di arbitrato e conciliazione (articolo 19, comma 1, lett. c, del Codice);
- i contratti di lavoro conclusi dalle stazioni appaltanti con i propri dipendenti (articolo 19, comma 1, lett. e) del Codice);
- i contratti di lavoro temporaneo (legge 24 giugno 1997 n. 196);
- gli appalti di cui all'articolo 19, comma 2, del Codice;
- gli appalti aggiudicati per l'acquisto di acqua e per la fornitura di energia o di combustibili destinati alla produzione di energia, di cui all'articolo 25 del Codice;
- il trasferimento di fondi da parte delle amministrazioni dello Stato in favore di soggetti pubblici, se relativi alla copertura di costi per le attività istituzionali espletate dall'ente;
- l'amministrazione diretta ai sensi dell'articolo 125, comma 3 del Codice;
- gli affidamenti diretti a società in house;
- i risarcimenti corrisposti dalle imprese assicuratrici appaltatrici ai soggetti terzi, estranei al rapporto contrattuale, danneggiati dalle stazioni appaltanti assicurate;
- gli indennizzi e i risarcimenti corrisposti a seguito di procedure espropriative, poste in essere da stazioni appaltanti o da enti aggiudicatori;
- gli incarichi di collaborazione ex articolo 7, comma 6, del decreto legislativo n. 165/2001 (testo unico sul pubblico impiego);
- le spese effettuate dai cassieri, che utilizzano il fondo economale (solo se tali spese non originano da contratti d'appalto);
- l'erogazione diretta, a titolo individuale, di contributi da parte della pubblica amministrazione a soggetti indigenti o comunque a persone i condizioni di bisogno economico e fragilità personale e sociale, ovvero finalizzati alla realizzazione di progetti educativi;
- le prestazioni socio-sanitarie in regime di accreditamento;
- i contratti di associazione che prevedono il pagamento di quote associative (vedi determinazione n. 4/2011, par. 4.11);
- i contratti relativi a patrocini legali inquadrabili come prestazioni d'opera intellettuale;

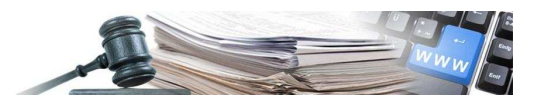

• i contratti dell'Autorità giudiziaria non qualificabili come contratti di appalto.

#### 2. ISCRIZIONE RUP

Per poter richiedere il rilascio del codice CIG presso il servizio SIMOG, il responsabile del procedimento deve accreditarsi presso AVCP.

#### Passo 1: schermata introduttiva

| Autorità per la Viglianza sui Contratti Pubblici<br>di Lavori, Servizi e Forniture | Accessibilità   Contatti   Mappa del sito   Dove Siamo   English   Privacy   |
|------------------------------------------------------------------------------------|------------------------------------------------------------------------------|
| Autorità Servizi Attività dell'Autorità Comunicazione                              |                                                                              |
| Home + Servizi + Servizi ad Accesso Riservato                                      | Questa pagina è raggiungibile dalla<br>Homepage seguendo questo<br>percorso. |
| Codice Fiscale                                                                     |                                                                              |
| Password:                                                                          |                                                                              |
| Accedi Se ancora non sei registrato o hai dimenticato la password vai <u>qui</u> . | Per iscrivere un nuovo RUP si<br>procede seguendo questo link.               |
|                                                                                    |                                                                              |

#### Passo 2: accettazione trattamento dei dati personali

| Autorità per la Viglianza sui Contratti Pubblici<br>di Lavori, Servizi e Forniture<br>Autorità Servizi | Accessibilità   <u>Contatti</u>   <u>Mappa del sito</u>   <u>Dove Siamo</u>   <u>English</u>   <u>Privacy</u>  <br>Attività dell'Autorità Comunicazione                                                                                                    |
|----------------------------------------------------------------------------------------------------|----------------------------------------------------------------------------------------------------|
| Home > Servizi > Servizi ad Ad                                                                         | ccesso Riservato  • Registrazione Aiute                                                                                                    |
| Home Page registrazione                                                                                | Pagina di Registrazione                                                                                                    |
| Recupera Password                                                                                      |                                                                                                    |
| Accedi a Profilazione                                                                                  | soggetto rappresentato (stazione appaitante, operatore economico, ecc.). La procedura di iscrizione e suddivisa in due fasi: nella primi<br>vengono richiesti i dati minimi per la creazione dell'utenza mentre nella seconda l'utente viene effettivamente attivato a fronte della<br>fornitura degli ulteriori dati richiesti.<br>Terminata la fase di attivazione, l'utente può accedere al sistema e utilizzare le applicazioni per cui risulta abilitato.<br>Affinché la registrazione abbia buon esito, è necessario possedere un indirizzo di posta elettronica attivo e funzionante, che sarà<br>utilizzato come recapito per l'attivazione dell'account e per ogni altra comunicazione da parte del sistema.                                                                                                    |
|                                                                                                    | Informativa sulla tutela dei dati personali                                                                                                    |
|                                                                                                    | L'Autorità per la Vigilanza sui Contratti Pubblici di Lavori, Servizi e Forniture informa in merito al trattamento dei dati personali deg<br>utenti che usufruiscono dei servizi online in conformità a quanto previsto dall'art.13 del D. Lgs 196/03 sulla tutela dei dati personali.<br>I dati rilasciati sono necessari per poter effettuare le operazioni di trattamento connesse alla gestione dei servizi; il mancati<br>conferimento dei dati non consente pertanto l'erogazione dei medesimi servizi.<br>I dati vengono trattati per mezzo di strumenti informatici e/o telematici da personale incaricato all'espletamento del servizio e pe<br>l'utilizzo delle comunicazioni tramite posta elettronica. L'Autorità, nel corso delle operazioni di trattamento sopra descritte, può venir<br>a conoscenza di dati sensibili che è autorizzata a trattare in base alle disposizioni di legge vigenti.<br>Il titolare del trattamento dei dati da te forniti è l'Autorità stessa, con sede in Roma, via di Ripetta, n. 246, cap 00186. Responsabili<br>del trattamento è l'Autorità per la vigilanza sui contratti pubblici di lavoni servizi e forniture con sede in Roma, via di Ripetta, n. 246, cap 00186. Responsabili<br>cui potrai rivolgerti per esercitare i diritti che la legge ti riconosce ai sensi dell'art. 7 del D. Lgs 196/03. |
|                                                                                                    | Autorizzo ai sensi del D. Lgs. 30 Giugno 2003 n. 196 il trattamento dei dati personali trasmessi.                                                                                                    |
|                                                                                                    | Prosegui                                                                                                    |

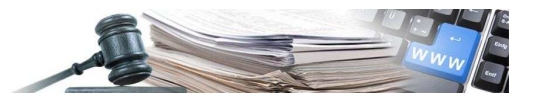

| Autorità Servizi - Servizi ad Ac                                      | Attività dell'Autorità Comunicazione                                                                                                    | <b>Passo 3</b> : Qui viene richiesta<br>l'immissione dei dati necessari<br>per l'iscrizione del RUP presso<br>AVCP.                                                                                                    |
|-----------------------------------------------------------------------|----------------------------------------------------------------------------------------------------|----------------------------------------------------------------------------------------------------|
| Home Page registrazione<br>Recupera Password<br>Accedi a Profilazione | Registrazione<br>In questa fase il sistema gestisce gli utenti per i principali<br>L'indirizzo e-mail inserito deve essere attivo e funzionante<br>L'utente ha la possibilità di scegliere più ruoli tramite l'appr<br>Rappresentato. I dettagli del Soggetto Rappresentato pot<br>Tutti i campi mostrati sono obbligatori. | servizi AVCP.<br>per consentire l'invio del codice di attivazione dell'utenza.<br>osito campo; ogni ruolo scelto verrà associato allo stesso Soggetto<br>ranno essere definiti nei passi successivi.                                               |
|                                                                       | STAZIONE APPAL SOCIETA' ORGANISMO DI ATTES                                                                                                    | TANTE O OPERATORE ECONOMICO<br>ITAZIONE O SEZIONE REGIONALE OSSERVATORIO                                                                                                    |
|                                                                       | Scelta dei ruoli<br>- Seleziona -<br>- Seleziona -<br>CONSULTAZIONE CASELLA<br>CONTULTAZIONE CASELLA<br>CONTULTAZIONE CEL<br>CONTRUENTE<br>OPERATORE MINISTERO DI<br>OPERATORE MINISTERO DI                                                                                                    | NO DELLE IMPRESE<br>TALIANA<br>GUI ESTERI                                                                                                    |
|                                                                       | Dati anagrafici FISCAILE DEL PROCE<br>RESPONSAILE DEL PROCE<br>Codice Fiscale<br>Nome<br>Cognome<br>e-mail                                                                                                    | DIRE BANDIALBO FREIDRIC REGIONE SICILIA<br>DIMENTO DAART. 10 DIGS. 163/2006                                                                                                    |
|                                                                       | Soggetto Rappresentato     Codice Fiscale del soggetto rappresentato                                                                                                    | Estero 3<br>ASSOCIAZIONI, UNIONI O CONSORZI PRIVI DI PERSONALITA GIURII<br>P.I.T. AFFERENTE OSSERVATORIO REGIONALE SICILIA                                                                                                    |
|                                                                       | Codice di Sicurezza<br>Codice di Sicurezza<br>Conferma Codice di Sicurezza                                                                                                    | <sup>L</sup> πD <sub>K</sub> CU23                                                                                                    |
|                                                                       | Note<br>1) In base alla tipologia scelta, verranno caricati i<br>NECESSARIO premere il bottone presente di fanco, in                                                                                                    | Salva<br>i ruoli disponibili. Se il browser ha il Javascript disabilitato, è<br>modo da adoiomare la selezione.                                                                                                    |
|                                                                       | <ol> <li>2) E' possibile scegliere la modalità con cui verranno<br/>modalità 'Semplice', esse verranno inviate in formato</li> <li>3) Se il Soggetto Rappresentato non dispone di persi<br/>Se esso appartiene alla categoria "P.I.T. AFFERENTE</li> </ol>                                                                  | p inviate le e-mail alla propria casella di posta; selezionando la<br>testuale, altrimenti in formato HTML.<br>onalità giuridica, è possibile inserire il codice fiscale di 16 cifre.<br>OSSERVATORIO REGIONALE SICILIA" o "ASSOCIAZIONI, UNIONI O |

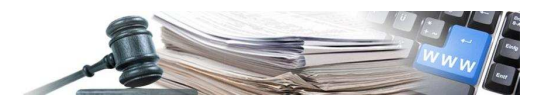

# 3. RICHIESTA CODICE CIG

Una volta effettuato il login, il sistema propone una serie di funzionalità. Per creare una nuova gara si seleziona "gestione schede".

| Autorità     Servizi     Attività dell'Autorità       • Home • Servizi • Servizi ad Accesso Riservato • Servizio :       tente: ROSSI MARIO     Profilo corrente:RUP       COMUNICAZII       s i m o g     I a g e stit                                                                                                    | Comunicazione<br>imog<br>Logout Cambia profilo Gestie                                                                                                    |                                                                                                    |                                                                                                    |
|----------------------------------------------------------------------------------------------------|----------------------------------------------------------------------------------------------------|----------------------------------------------------------------------------------------------------|----------------------------------------------------------------------------------------------------|
| Home > Servizi > Servizi ad Accesso Riservato > Servizio : tente: ROSSI MARIO Profilo corrente:RUP COMUNICAZIO sim og i a gestid                                                                                                    | Logout Cambia profilo                                                                                                    |                                                                                                    |                                                                                                    |
| tente: ROSSI MARIO Profilo corrente:RUP COMUNICAZIO sim og la gestid                                                                                                    | Logout Cambia profilo Gestio                                                                                                    |                                                                                                    |                                                                                                    |
| tente: ROSSI MARIO Profilo corrente:RUP COMUNICAZIO sim og la gestid                                                                                                    |                                                                                                    | one Schede Rubrica Operatori Economici                                                                                                    | Rubrica incaricati Guida al Servizio                                                                                   |
| COMUNICAZIO                                                                                                    | and a second second second second second second second second second second second second second second second                                                                                                    |                                                                                                    | STAZIONE APPALTANTE :                                                                                                  |
| simog la gestio                                                                                                    | ONE DATI EX ART. 7 COMMA 8 D                                                                                                    | LGS 163/06 (RESPONSAB                                                                                                    | ILE DI PROCEDIMENTO)                                                                                                   |
| Attraverso le funzionalita messe a<br>disposizione dal sitatema SIMOG è possibile<br>gestre gare per conto della propria Stazione<br>Appalante di riferrimento.<br>Per tutte le necessità riguardanti Supporto<br>ed Assistenza è possibile rivolgeri al Call<br>Center, a disposizione per rispondere ad<br>ogni tipo di dubbio con celerità e cottesia,<br>risolvendo gli ventnali problemi che si                                                                                 | to semplice la codifica delle Gare bandite della Stazior<br>va in alto permette di procedere alla navoazione attra<br>nalità di <b>Gestione Schede</b> è possibile gestire le aggiud<br>re attraverso i Lotti componenti e scegliere l'operazior | ne Appaltante per le quali si è stati individu<br>verso le varie funzionalità messe a disposi<br>dicazioni delle gare per le quali è scaduta la<br>ne da eseguire tra quelle proposte attravers | ati in qualità di responsabili.<br>cione dal sistema.<br>data di partecipazione.<br>io i menu associati ad ogni lotto. |
| In caso di errore il Call Center richiederà il<br>Codice di Errore visualizzato in alto sulla<br>pagina.                                                                                                    |                                                                                                    |                                                                                                    |                                                                                                    |
| Prendere nota del <b>Codice di Errore</b> renderà<br>più agevole la <b>risoluzione del problema</b> ,<br>consentendo di ripristinare rapidamente<br>l'operatività sul sistema.                                                                                                    |                                                                                                    |                                                                                                    |                                                                                                    |
| Ricorda di verificare con opportuna<br>frequenza di possedere l'ultima versione<br>delle civita el castidati                                                                                                    |                                                                                                    |                                                                                                    |                                                                                                    |
| Sarà possibile trovare indicazioni sempre più                                                                                                    |                                                                                                    |                                                                                                    |                                                                                                    |
| tente: ROSSI MARIO Profilo corrente:RUP                                                                                                    | Logout Cambia profilo Gestione                                                                                                    | Schede Rubrica Operatori Economici F                                                                                                    | ubrica incaricati Guida al Servizio@<br>STAZIONE APPALTANTE 1                                                          |
|                                                                                                    | Creaz                                                                                                    | ione di una                                                                                                    | Ricerca Gara                                                                                                    |
| Crea Nuova Gara                                                                                                    | nuova                                                                                                    | a gara                                                                                                    |                                                                                                    |
|                                                                                                    |                                                                                                    |                                                                                                    |                                                                                                    |
| Inserire una o più chiavi di grenca per l'oggetto della gara Oggetto della gara Inserire una o più chiavi di ricerca per loggetto della gara Oggetto del lotto Indicare il CIG del lotto di interesse CIG Indicare il Numero della Gara di interesse Numero Gara Indicare di perci anteretto di percento                                                                                                    |                                                                                                    |                                                                                                    |                                                                                                    |
| Inserire una o più chiavi di porca per l'oggetto della gara Oggetto della gara Inserire una o più chiavi di ricerca per loggetto della gara Oggetto della gara Indicare il CIG del lotto di interesse CIG Indicare il Numero della Gara di interesse Numero Gara Indicare la fascia importo di interesse Fascia Importo Stazione appaltante 1 - centro Di COSTO 2 STAZIONE APPALTANTE 1 - CENTRO DI COSTO 1                                                                          |                                                                                                    | Filtri di ricerca per ga<br>registrate o in fase d<br>registrazione                                                                                                    | are già<br>i                                                                                                    |
| Inserire una o più chiavi di rorca per l'oggetto della gara Oggetto della gara Inserire una o più chiavi di ricerca per loggetto della gare Oggetto del lotto Indicare il CIG del lotto di interesse CIG Indicare il Numero dalla Gara di interesse Numero Gara Indicare la fascia importo di interesse Fascia Importo Stazione appalante che ha bandito la Gara O TUTTE STAZIONE APPALTANTE 1 - CENTRO DI COSTO 2 STAZIONE APPALTANTE 1 - CENTRO DI COSTO 1                         |                                                                                                    | Filtri di ricerca per ga<br>registrate o in fase d<br>registrazione                                                                                                    | are già<br>i                                                                                                    |
| Inserire una o più chiavi di rorca par l'oggetto della gara Oggetto della gara Inserire una o più chiavi di ricerca par loggetto della gara Oggetto della gara Indicare il CIG del lotto Indicare il CIG del lotto di interesse CIG Indicare il Numero della Gara di interesse Numero Gara Indicare la fascia importo di interesse Fascia Importo Stazione appaltante che bandito la Gara O TUTE STAZIONE APPALTANTE 1 - CENTRO DI COSTO 2 STAZIONE APPALTANTE 1 - CENTRO DI COSTO 1 |                                                                                                    | Filtri di ricerca per ga<br>registrate o in fase d<br>registrazione<br>▼                                                                                                    | are già<br>i                                                                                                    |

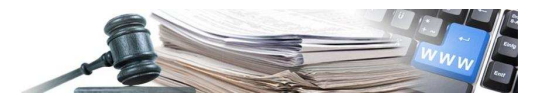

# Creazione nuova gara

Immissione delle impostazioni generali di gara.

|                                                   |                                                                                                   | Accessibilità   Contatti   Mappa del sito   Dove Siamo   English   Privacy       |
|---------------------------------------------------|---------------------------------------------------------------------------------------------------|----------------------------------------------------------------------------------|
| di Lavori, Servizi e Forniture                    |                                                                                                   |                                                                                  |
| Autorità Servizi Attività (                       | dell'Autorità Comunicazione                                                                       |                                                                                  |
| ■ Home → Servizi → Servizi ad Accesso Riserv      | ato + Servizio Simog                                                                              |                                                                                  |
|                                                   | Logout Cambia profilo                                                                             | Gestione Schede Rubrica Operatori Economici Rubrica incaricati Guida al Servizio |
| Utente: ROSSI MARIO Profilo corrente:RUP          |                                                                                                   | STAZIONE APPALTANTE 1                                                            |
| Ritorna                                           |                                                                                                   | Gestione gara                                                                    |
| ⊂ Dati Gara                                       |                                                                                                   |                                                                                  |
| DATA<br>CE UTENTE                                 | 23/04/2012<br>AAAAAA00A01H501Z                                                                    |                                                                                  |
| Selezionare la Stazione appaltante di riferimento |                                                                                                   | Eventuale scelta della stazione                                                  |
| STAZIONE APPALTANTE 1 - CEN                       | TRO DI COSTO 2                                                                                    | appaltante per la quale si sta                                                   |
| STAZIONE APPALTANTE 1 - CEN                       | ITRO DI COSTO 1                                                                                   | registrando la gara                                                              |
|                                                   |                                                                                                   |                                                                                  |
|                                                   |                                                                                                   |                                                                                  |
| Oggetto della gara                                | TEST_STE_2012-04-23                                                                               |                                                                                  |
| Numero totale Lotti                               | 3                                                                                                 |                                                                                  |
| Modalità di indizione (settori speciali)          |                                                                                                   | V                                                                                |
| Modalita' di realizzazione                        |                                                                                                   |                                                                                  |
| CIG relativo all'accordo quadro/ convenzione cu   | Contratto d'appalto<br>Concorsi di progettazione/Concorsi di idee                                 |                                                                                  |
| Inserisci Gara                                    | Scelta del socio privato nella società mista<br>Contratto d'appaito discendente da Accordo quad   | ro/Convenzione senza successivo confronto competitivo                            |
|                                                   | Contratto di concessione di lavori<br>Contratto di concessione di servizi e/o fomiture            |                                                                                  |
|                                                   | © Autorità per la light<br>Affidamento unitario a contraente generale<br>Acquisizione in economia |                                                                                  |
|                                                   | Locazione finanziaria di opere pubbliche o di pubb<br>Accordo quadro/Convenzione                  | lica utilita'                                                                    |
|                                                   |                                                                                                   |                                                                                  |
|                                                   |                                                                                                   |                                                                                  |
|                                                   | <b>\</b>                                                                                          |                                                                                  |
|                                                   | TEST_STE_2012-04-23                                                                               |                                                                                  |
|                                                   | 3                                                                                                 |                                                                                  |
|                                                   |                                                                                                   |                                                                                  |
| . 15                                              |                                                                                                   |                                                                                  |
| eciali)                                           |                                                                                                   |                                                                                  |
|                                                   |                                                                                                   | ×                                                                                |
| /convenzione cui si aderisce                      | Contratto d'appalto                                                                               |                                                                                  |
|                                                   | <ul> <li>Concorsi di progettazione/Concorsi di idee</li> </ul>                                    | -                                                                                |
|                                                   | Scelta del socio privato nella societa' mista                                                     | a quadro/convenzione senza successivo conironito competitivo                     |
|                                                   | Contratto d'appalto discendente da Accon                                                          | do quadro/Convenzione con successivo confronto competitivo                       |
|                                                   | Contratto di concessione di lavon                                                                 | niture                                                                           |
|                                                   | Finanza di progetto                                                                               |                                                                                  |
| © Autorita per la V                               | <sup>19</sup> Affidamento unitario a contraente generale                                          | 9                                                                                |
|                                                   | Locazione finanziaria di opere pubbliche o                                                        | o di pubblica utilita'                                                           |
|                                                   | Accordo guadro/Convenzione                                                                        |                                                                                  |

Nel dettaglio viene messo in evidenza il menù a tendina dove sarà possibile selezionare la modalità di realizzazione.

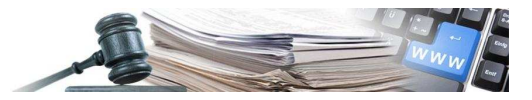

| Autorità per la Viglianza sul Contratti Pubblici<br>di Lavori, Servizi e Forniture | Accessibilità   Contatti   Mappa del sito   Dove Siamo   English   Privac                                                                                                    |
|------------------------------------------------------------------------------------|----------------------------------------------------------------------------------------------------|
| Autorità Servizi Attività dell'Autorità                                            | Comunicazione                                                                                                    |
| Home + Servizi + Servizi ad Accesso Riservato + Servizio Simog                     |                                                                                                    |
|                                                                                    | Logout Cambia profilo Gestione Schede Rubrica Operatori Economici Rubrica incaricati Guida al Servizio                                                                                                    |
| Utente: ROSSI MARIO Profilo corrente: RUP                                          | STAZIONE APPALTANTE 1                                                                                                    |
|                                                                                    | Gestione gara                                                                                                    |
| Ritorna                                                                            |                                                                                                    |
| Dati Gara<br>DATA<br>CE LITENTE                                                    | 23/04/2012                                                                                                    |
| Selezionare la Stazione appaltante di riferimento                                  |                                                                                                    |
| STAZIONE APPALTANTE 1 - CENTRO DI COSTO 1                                          |                                                                                                    |
| Oggetto della gara                                                                 | TEST_STE_2012-04-23                                                                                                    |
| Numero totale Lotti                                                                | 3                                                                                                    |
| Settore del contratto<br>Modalità di indizione (settori speciali)                  |                                                                                                    |
| Modalita' di realizzazione                                                         |                                                                                                    |
| CIG relativo all'accordo quadro/convenzione cui si aderisce                        | Contratto d'appalto                                                                                                    |
| Inserisci Gara                                                                     | Contratto di dapolato discendente da Accordo quadro/Convenzione senza successivo confronto competitivo<br>Scelta del socio privato nella societal mista<br>Contratto di concessione di avvoi<br>Contratto di concessione di avvoi<br>Contratto di concessione di avvoi |
| © Autorità per la V                                                                | Pranza di progetto<br>Affidamento unitario a contraente generale<br>Acquisizione in economia<br>Locazione finanziaria di opere pubbliche o di pubblica utilita'<br>Accordo quadro/Convenzione                                                                          |

Una volta completato l'inserimento dei dati generali di gara, il sistema propone una schermata riassuntiva.

| Home   Servizi   Servizi ad Accesso Riservato   Servizio Simog      |                                                                                                 |           |
|---------------------------------------------------------------------|-------------------------------------------------------------------------------------------------|-----------|
|                                                                     | Logout Cambia profilo Gestione Schede Rubrica Operatori Economici Rubrica incaricati Guida al S | ervizio@  |
| ente: ROSSI MARIO Profilo corrente:RUP                              | STAZIONE APP                                                                                    | ALTANTE 1 |
|                                                                     | Dettaglio                                                                                       | Gara      |
| SIMOG_GARA_014 - Inserimento della gara numero [3981965] completato | Dettagno                                                                                        |           |
|                                                                     |                                                                                                 |           |
| informazioni sulla gara                                             |                                                                                                 |           |
| Stazione Appaltante                                                 |                                                                                                 |           |
| Amministrazione Competente                                          | STAZIONE APPALTANTE 1                                                                           |           |
| Codice Fiscale Amministrazione Competente                           | 1111111115                                                                                      |           |
| ID Stazione Appaltante                                              | 2255008F-1A1B-42BF-8973-B0C2DDAD54F9                                                            |           |
| Denominazione SA                                                    | CENTRO DI COSTO 2                                                                               |           |
| RUP che ha creato la Gara                                           | AAAAAA00A01H501Z                                                                                |           |
|                                                                     |                                                                                                 |           |
| Numero Gara                                                         | 3301303 (da duizzare in sede di versamento dei contributo da parte della SA)                    |           |
| Oggetto della Gara                                                  | TEST_STE_2012-04-23                                                                             |           |
| Data Creazione                                                      | 23/04/2012                                                                                      |           |
| Importo complessivo Gara                                            | N.D.                                                                                            |           |
| Importo contributo SA                                               | Il valore sara' calcolato ad esito della conferma dei dati                                      |           |
| Numero totale dei Lotti                                             | 3                                                                                               |           |
| Settore del contratto                                               | Ordinario                                                                                       |           |
| Modalita' di indizione                                              |                                                                                                 |           |
| Modalita' di realizzazione                                          | Contratto d'appalto                                                                             |           |
| CIG relativo all'accordo quadro/convenzione cui si aderisce         |                                                                                                 |           |
| Stato gara                                                          | In Definizione                                                                                  |           |
| Data Cancellazione                                                  |                                                                                                 |           |
| Data perfezionamento bando                                          |                                                                                                 | -         |
| Modifica Gara                                                       | Cancella Gara Aggiungi la                                                                       | itto      |

A questo punto della compilazione il sistema fornisce il numero gara. Da questa schermata si accede all'immissione dei lotti.

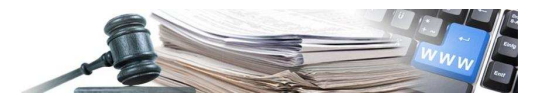

# **Inserimento lotto**

Elenco delle informazioni richieste per l'immissione del lotto.

| Autorità per la Vigilanza sui Contratti Pubblici<br>di Lavori, Servizi e Forniture                          |                               |                                                                         |                                                |                                      |
|----------------------------------------------------------------------------------------------------|-------------------------------|-------------------------------------------------------------------------|------------------------------------------------|--------------------------------------|
| Autorità Servizi Attività dell'Autorità Co                                                                  | omunicazione                  |                                                                         |                                                |                                      |
| Home > Servizi > Servizi ad Accesso Riservato > Servizio Simoo                                              |                               |                                                                         |                                                |                                      |
|                                                                                                    |                               |                                                                         |                                                |                                      |
| BOSST MARTO Dufile seconds BUD                                                                              | Logout Camb                   | ia profilo Gestione Schede Rubrid                                       | a Operatori Economici Rubi                     | ica incaricati Guida al Servizio     |
|                                                                                                    |                               |                                                                         |                                                |                                      |
| Ritorna                                                                                                    |                               |                                                                         | Crea                                           | zione nuovo lotto                    |
| Dati Gara                                                                                                   |                               |                                                                         |                                                |                                      |
| Numero Gara: 3981965                                                                                        |                               |                                                                         |                                                |                                      |
| Dati Lotto                                                                                                  |                               |                                                                         |                                                |                                      |
| lotto nº 1                                                                                                  |                               |                                                                         |                                                |                                      |
| Oggetto Lotto                                                                                               |                               |                                                                         |                                                |                                      |
| Esecuzione di lavori di somma urgenza (ex art. 147 DPR 554/99)                                              |                               |                                                                         |                                                |                                      |
| Importo a base d'asta o presunto                                                                            | •                             |                                                                         |                                                |                                      |
| di cui per attuazione della sicurezza                                                                       |                               |                                                                         |                                                |                                      |
| Importo a base d'asta o presunto non disponibile                                                            | 0                             |                                                                         |                                                |                                      |
| CPV                                                                                                    |                               | 1                                                                       |                                                |                                      |
| Scelta del Contraente                                                                                       |                               |                                                                         | <b>X</b>                                       |                                      |
| Oggetto principale del contratto                                                                            |                               |                                                                         |                                                |                                      |
| Contratto escluso in tutto o in parte dall'ambito di applicazione del cod                                   |                               |                                                                         |                                                |                                      |
| Esclusione ai sensi dell'articolo                                                                           |                               | *                                                                       |                                                |                                      |
| Luogo ISTAT                                                                                                 |                               |                                                                         |                                                |                                      |
| Luogo NUTS                                                                                                  |                               |                                                                         |                                                |                                      |
| Estremi programma triennale                                                                                 |                               |                                                                         |                                                |                                      |
| Triennio anno inizio                                                                                        |                               |                                                                         |                                                |                                      |
| Triennio anno fine                                                                                          |                               | 7                                                                       |                                                |                                      |
| Progressivo nell'ambito del triennio                                                                        |                               |                                                                         |                                                |                                      |
| Estremi programma annuale                                                                                   |                               |                                                                         |                                                |                                      |
|                                                                                                    | 1                             |                                                                         |                                                |                                      |
| Coll assegnato dai sistema(CF SA + anno + prog sistema)<br>Categoria                                        | 5.00 m                        |                                                                         |                                                |                                      |
| Descrizione Ca                                                                                              | tegoria                       |                                                                         | Scorporabile Prevalente                        | A                                    |
| Altro (Stazioni appaltanti con sistema di qualificazione proprio)                                           |                               |                                                                         |                                                |                                      |
| Fornitura di beni                                                                                           |                               |                                                                         |                                                |                                      |
| Fornitura di servizi                                                                                        |                               |                                                                         |                                                | _                                    |
| OGI - Edifici civili e industriali<br>OGI - Impianti per la trasformazione alta/media tensione e per la dir | tribuzione di energia elett   | rica in corrente alternata e continua                                   |                                                |                                      |
| OG11 - Impianti tecnologici                                                                                 | tribuzione di energia elett   |                                                                         |                                                |                                      |
| OG12 - Opere ed impianti di bonifica e protezione ambientale                                                |                               |                                                                         |                                                |                                      |
| OG13 - Opere di ingegneria naturalistica                                                                    |                               |                                                                         |                                                |                                      |
| OG2 - Restauro e manutenzione dei beni immobili sottoposti a tutela a                                       | i sensi delle disposizioni in | materia di beni culturali e ambientali                                  | 0                                              |                                      |
| OG3 - Strade, autostrade, ponti, viadotti, ferrovie, metropolitane, fun                                     | icolari, piste aeroportuali e | relative opere complementari                                            |                                                |                                      |
| OG4 - Opere d'arte nel sottosuolo                                                                           |                               |                                                                         |                                                |                                      |
| UG2 - Vigne                                                                                                 |                               |                                                                         |                                                | ~                                    |
|                                                                                                    |                               |                                                                         |                                                |                                      |
|                                                                                                    |                               |                                                                         |                                                | Salva                                |
| Scalta del Contraente                                                                                       |                               | Procedura aperta                                                        |                                                |                                      |
|                                                                                                    |                               |                                                                         |                                                |                                      |
| uggetto principale del contratto                                                                            |                               | Procedura aperta<br>Procedura negoziata senza prev                      | ia indizione di gara (art. 221                 | 1 D.Lps. 163/2006)                   |
| Contratto escluso in tutto o in parte dall'ambito di app                                                    | licazione del codice          | Procedura selettiva ex art. 238 c                                       | .7, D.Lgs. 163/2006                            | ▼                                    |
| Esclusione ai sensi dell'articolo                                                                           |                               | Amidamento diretto ex art.5 della<br>Procedura ristretta derivante da   | iegge n.381/91<br>avvisi con cui si indice una | gara                                 |
| Luogo ISTAT                                                                                                 |                               | Procedura negoziata derivante d                                         | la avvisi con cui si indice u                  | na gara                              |
| Coogo ISINI                                                                                                 |                               | Affidamento in economia - affida<br>Affidamento diretto a societa' in l | mento diretto<br>nouse                         |                                      |
| Luogo NUTS                                                                                                  |                               | Affidamento diretto a societa' rag                                      | gruppate/consorziate o co                      | ntrollate nelle concessioni di LL.Pi |
| Estremi programma triennale                                                                                 |                               | Confronto competitivo in adesione a                                     | ne ad accordo quadro/conven                    | /enzione                             |
|                                                                                                    |                               | Procedura ristretta                                                     | ia pubblicazione                               |                                      |
| Triennio anno inizio                                                                                        |                               | Sistema dinamico di acquisizione                                        | a pubblicazione                                |                                      |
|                                                                                                    |                               |                                                                         |                                                |                                      |

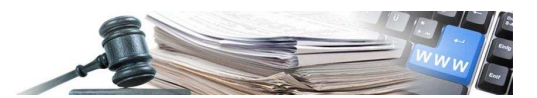

Inserito il primo lotto, il sistema propone il riassunto dei dati immessi divisi fra informazioni generali di gara e dati del lotto.

| Autorità     Servizi     Attività dell'Autorità     Comunicazione <ul> <li>Home + Servizi + Servizi ad Accesso Riservato + Servizio Simog</li> <li>Legout</li> </ul> <ul> <li>Legout</li> </ul> <ul> <li>Legout</li> <li>SiMOG_LOTTO_020 - Inserimento del lotto completato CIG [399961283A]</li> </ul> <ul> <li>In f o r m a z i o n i s u l l a g a r a</li> <li>Stazione Appaltante</li> <li>Stazione Appaltante</li> <li>Denoministrazione Competente</li> <li>IIIIIIII<br/>Denoministrazione SA</li> <li>Centro I<br/>RUP che ha creato la Gara</li> <li>AAAAAA00</li> </ul> <ul> <li>Mumero Gara</li> <li>Oggetto della Gara</li> <li>TEST_STE<br/>Data Creazione</li> <li>Z3/04/20</li> <li>Importo complessivo Gara</li> </ul> <ul> <li>Numero Gara</li> <li>RUP che ha creato la Gara</li> <li>AAAAA00</li> </ul> <ul> <li>Sua creazione</li> <li>Z3/04/20</li> <li>Importo complessivo Gara</li> <li>No.</li> </ul> <ul> <li>Sua creazione</li> <li>Sua creazione</li> <li>Sua creazione<th>Cambia profilo Gestione Schede Rubrica Opt AppALTANTE 1 1115 1115-1A18-428F-6973-B0C2DDAD54F9 10 COSTO 2 3A01H501Z (da utilizzare in sede di versamento del contribut da parte della SA)</th><th>eratori Economici Rubrica incaricati Guida al Servizio<br/>STAZIONE APPALTANTE 1<br/>Dettaglio Gara<br/>Dati generali di gara</th></li></ul> | Cambia profilo Gestione Schede Rubrica Opt AppALTANTE 1 1115 1115-1A18-428F-6973-B0C2DDAD54F9 10 COSTO 2 3A01H501Z (da utilizzare in sede di versamento del contribut da parte della SA)                       | eratori Economici Rubrica incaricati Guida al Servizio<br>STAZIONE APPALTANTE 1<br>Dettaglio Gara<br>Dati generali di gara                                                                                                    |
|----------------------------------------------------------------------------------------------------|----------------------------------------------------------------------------------------------------|----------------------------------------------------------------------------------------------------|
| Home + Servizi + Servizi ad Accesso Riservato + Servizio Simog      Logout  tente: ROSSI MARIO Profilo corrente:RUP  SIMOG_LOTTO_020 - Inserimento del lotto completato CIG [399961283A]  in for mazion i sulla gara Stazione Appaltante  Amministrazione Competente STAZIONE Codice Fiscale Amministrazione Competente 11111111 IO Stazione Appaltante 225000 Denominazione SA CENTRO C RUP che ha creato la Gara AAAAAA00  Numero Gara 3981961 Oggetto della Gara TEST_STE Data Creazione 23/04/20 Importo complessivo Gara N.O.                                                                                                    | Cambia profilo Gestione Schede Rubrica Opt AppALTANTE 1 LI15 LAID-42BF-8973-B0C2DDAD34F9 DI COSTO 2 JAOUHSO1Z (da utilizzare in sede di versamento del contribut da parte della SA)                            | eratori Economici Rubrica incaricati Guida al Servizio()<br>STAZIONE APPALTANTE 1<br>Dettaglio Gara<br>Dati generali di gara                                                                                                    |
| Legout           Legout           Interimento del lotto completato CIG [399961283A]           Informazioni sulla gara           STAZIONE           Codice Fiscale Amministrazione Competente           Codice Fiscale Amministrazione Competente           Codice Fiscale Amministrazione Competente           Di Stazione Applante           Orgetto della Gara           Adamado           Numero Gara           Oggetto della Gara           Data Creazione           Data Creazione           Data Creazione           Data Creazione           Data Creazione           Diata Creazione           Data Creazione           Data Creazione           Data Creazione           Data Creazione           Data Creazione                                                                                                    | E Cambia profilo Gestione Schede Rubrica Op<br>E APPALTANTE 1<br>1115<br>- IA18-428-5973-80C2DDAD34F9<br>DI COSTO 2<br>A00145012<br>5 (da utilizzare in sede di verzamento del contribut<br>da parte della SA) | Construction of the second second sec |
| tente: ROSSI MARIO Profilo corrente:RUP SIMOG_LOTTO_020 - Inserimento del lotto completato CIG [399961283A] in formazioni sulla gara Stazione Appaltante Amministrazione Competente STAZIONE Codice Fiscale Amministrazione Competente 11111111 ID Stazione Appaltante 225500 Denominazione SA CENTRO ( RUP che ha creato la Gara 398196) Oggetto della Gara TEST_STE Data Creazione 23/04/20 Importo complessivo Gara N.O.                                                                                                    | E APPALTANTE 1<br>1115<br>- LALB-42BF-8973-BOC2DDAD54F9<br>DI COSTO 2<br>DAO1H501Z<br>5 (da utilizzare in sede di verzamento dei contribut<br>da parte della SA)                                               | Dettaglio Gara                                                                                                    |
| SIMOG_LOTTO_020 - Inserimento del lotto completato CIG [399961283A]<br>i n f o r m a z i o n i s u l l a g a r a<br>Stazione Appaltante<br>Amministrazione Competente STAZIONE<br>Codice Fiscale Amministrazione Competente 11111111<br>I Di Stazione Appaltante 2255002<br>Denominazione SA CENTRO C<br>RUP che ha creato la Gara AAAAAA00<br>Numero Gara 3981961<br>Oggetto della Gara TEST_STE<br>Data Creazione 23/04/20<br>Importo complessivo Gara N.O.                                                                                                    | E APPALTANTE 1<br>1115<br>- IA18-428F-8973-80C2DDAD54F9<br>DI COSTO 2<br>DAO1H5012<br>5 (da utilizzare in sede di verzamento dei contribut<br>6 da parte della SA)                                             | Dettaglio Gara Dati generali di gara                                                                                                    |
| SIMOG_LOTTO_020 - Inserimento del lotto completato CIG [399961283A] in formazioni sulla gara Stazione Appaltante Codice Fiscale Amministrazione Competente 11111111 IO Stazione Appaltante 22550087 Denominazione SA CENTRO C RUP che ha creato la Gara 3981961 Oggetto della Gara TEST_STE Oggetto della Gara 123/04/20 Importo complessivo Gara N.O.                                                                                                    | E APPALTANTE 1<br>1115<br>- TAIB-42BF-8973-80C2DDAD54F9<br>DI COSTO 2<br>DAO1H5012<br>5 (da utilizzare in sede di versamento del contribut<br>da parte della SA)                                               | Dati generali di gara                                                                                                    |
| in formazioni sulla gara Stazione Appaltante Amministrazione Competente STAZIONE Codice Fiscale Amministrazione Competente 11111111 ID Stazione Appaltante 22550087 Denominazione SA CENTRO C RUP che ha creato la Gara AAAAAA000 Numero Gara 3981961 Oggetto della Gara TEST_STE Data Creazione 22/04/20 Importo complessivo Gara N.O.                                                                                                    | E APPALTANTE 1<br>1115<br>F-1A18-428F-8973-80C2DDAD54F9<br>DI COSTO 2<br>DA01H5012<br>5 (da utilizzare in sede di versamento dei contribut<br>da parte della SA)                                               | Dati generali di gara                                                                                                    |
| In formazioni sulla gara Stazione Appaltante Amministrazione Competente STAZIONE Codice Fiscale Amministrazione Competente 11111111 ID Stazione Appaltante 22550087 Denominazione SA CENTRO RUP che ha creato la Gara AAAAAAOO Numero Gara 3981961 Oggetto della Gara TEST_STE Data Creazione 23/04/20 Importo complessivo Gara N.O.                                                                                                    | E APPALTANTE 1<br>1115<br>F-1A18-428F-8973-B0C2DDAD54F9<br>DI COSTO 2<br>JA01H501Z<br>5 (da utilizzare in sede di versamento dei contribut<br>da parte della SA)                                               | Dati generali di gara                                                                                                    |
| Amministrazione Competente     STAZIONE       Codice Fiscale Amministrazione Competente     1111111       ID Stazione Appaltante     2250087       Denominazione SA     CENTRO I       RUP che ha creato la Gara     AAAAAA00       Numero Gara     3981961       Oggetto della Gara     TEST_STE       Data Creazione     23/04/20       Importo complessivo Gara     N.O.                                                                                                    | APPALTANTE 1<br>1115<br>- 1A18-428F-6973-80C2DDAD54F9<br>01 COSTO 2<br>0A01H5012<br>- (da utilizzare in sede di versamento del contribut<br>da parte della SA)                                                 | Dati generali di gara                                                                                                    |
| Codice Fiscale Amministrazione Competente       11111111         ID Stazione Appaltante       2255009         Denominazione SA       CENTRO (         RUP che ha creato la Gara       AAAAAA00         Numero Gara       3981961         Oggetto della Gara       TEST_STE         Data Creazione       23/04/20         Importo complessivo Gara       N.D.                                                                                                    | 1115<br>- JALE-42BF-8973-80C2DDAD54F9<br>DI COSTO 2<br>JAO1H501Z<br>- (da utilizzare in sede di versamento dei contribut<br>- da parte della SA)                                                               | Dati generali di gara                                                                                                    |
| Numero Gara     223000F       Numero Gara     3981961       Oggetto della Gara     TEST_STE       Data Creazione     23/04/20       Importo complessivo Gara     N.O.                                                                                                    | 5 (da utilizzare in sede di versamento del contribut                                                                                                    | Dati generali di gara                                                                                                    |
| RUP che ha creato la Gara     AAAAAA00       Numero Gara     3981963       Oggetto della Gara     TEST_STE       Data Creazione     22/04/20       Importo complessivo Gara     N.D.                                                                                                    | 0A01H501Z<br>5 (da utilizzare in sede di versamento del contribut<br>da parte della SA)                                                                                                    | Dati generali di gara                                                                                                    |
| Numero Gara         3981961           Oggetto della Gara         TEST_STE           Data Creazione         23/04/20           Importo complessivo Gara         N.O.                                                                                                    | 5 (da utilizzare in sede di versamento del contribut<br>da parte della SA)                                                                                                    |                                                                                                    |
| Numero Gara         3981961           Oggetto della Gara         TEST_STE           Data Creazione         23/04/20           Importo complessivo Gara         N.D.                                                                                                    | da parte della SA)                                                                                                    |                                                                                                    |
| Oggetto della Gara TEST_STE<br>Data Creazione 23/04/20<br>Importo complessivo Gara N.O.                                                                                                    |                                                                                                    |                                                                                                    |
| Importo complessivo Gara N.D.                                                                                                    | _2012-04-23                                                                                                    |                                                                                                    |
|                                                                                                    | 12                                                                                                    |                                                                                                    |
| Importo contributo SA Il valore s                                                                                                    | sara' calcolato ad esito della conferma dei dati                                                                                                    |                                                                                                    |
| Numero totale dei Lotti 3                                                                                                    |                                                                                                    |                                                                                                    |
| Settore del contratto Ordinario<br>Modalita' di indizione                                                                                                    |                                                                                                    |                                                                                                    |
| Modalita' di realizzazione Contratto                                                                                                    | d'appalto                                                                                                    |                                                                                                    |
| CIG relativo all'accordo quadro/convenzione cui si aderisce                                                                                                    |                                                                                                    |                                                                                                    |
| Stato gara In Definiz                                                                                                    | tione                                                                                                    |                                                                                                    |
| Data Cancellazione<br>Data perfezionamento bando                                                                                                    |                                                                                                    |                                                                                                    |
| Modifica Gara Aggiung                                                                                                    | i lotto                                                                                                    | Perfezionamento gara/lotti e Pubblicazione bando                                                                                                    |
|                                                                                                    |                                                                                                    |                                                                                                    |
| informazioni sui lo <mark>tti componenti</mark>                                                                                                    |                                                                                                    |                                                                                                    |
| Lotto CIG [399961283A]                                                                                                    |                                                                                                    |                                                                                                    |
| Oggetto Test_STE_2012-04-23_L1                                                                                                    | 1                                                                                                    | 1                                                                                                    |
| Esecuzione di lavori di somma urgenza (ex art. 147 DPR 554/99) N                                                                                                    |                                                                                                    |                                                                                                    |
| di cui per attuazione della sicurezza € 1.000,000                                                                                                    |                                                                                                    |                                                                                                    |
| Importo contributo per il partecipante € 0,00                                                                                                    |                                                                                                    |                                                                                                    |
| Data Cancellazione Lotto                                                                                                    |                                                                                                    |                                                                                                    |
| Data inibizione di pagamento                                                                                                    |                                                                                                    |                                                                                                    |
| Data scadenza pagamenti                                                                                                    |                                                                                                    |                                                                                                    |
| CPV 03111100-3 Semi di sola                                                                                                    | 3                                                                                                    |                                                                                                    |
| Scelta del contraente Procedura aperta                                                                                                    |                                                                                                    |                                                                                                    |
| Oggetto principale del contratto Forniture                                                                                                    |                                                                                                    |                                                                                                    |
| Contratto escluso No                                                                                                    |                                                                                                    |                                                                                                    |
| Esclusione al sensi dell'articolo<br>Categoria Prevalente Altro (Stazioni popultoni                                                                                                    | i con sistema di qualificazione proprio)                                                                                                    |                                                                                                    |
| Triennio anno inizio 2011                                                                                                    | ai qualificazione proprio;                                                                                                    |                                                                                                    |
| Triennio anno fine 2013                                                                                                    |                                                                                                    |                                                                                                    |
| Progressivo nell'ambito del triennio 1                                                                                                    |                                                                                                    |                                                                                                    |
| Cui assegnato dal sistema                                                                                                    |                                                                                                    |                                                                                                    |
| Luogo Istat<br>Luogo Nuts                                                                                                    |                                                                                                    |                                                                                                    |
| Categorie scorporabili                                                                                                    |                                                                                                    |                                                                                                    |
| <b>- P - · · · · · · · · · ·</b>                                                                                                    |                                                                                                    |                                                                                                    |
| Modifica Cancella                                                                                                    |                                                                                                    |                                                                                                    |

## Una volta inseriti i dati del lotto, il sistema crea il codice CIG

La parte pubblica del Portale presente nella Homepage del Portale è divisa in quattro aree come indicato in figura:

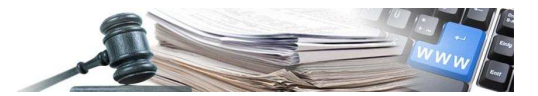

## 4. PERFEZIONAMENTO

Elenco delle informazioni richieste per il perfezionamento del lotto.

|                                                                                                    |                                                                                                    | Anti-Anti-Anti-Anti-A                                                                                                    | an anna an an an an an an an an an an an                                                                                                    |                               |                                      |                                 |                                  |          |
|----------------------------------------------------------------------------------------------------|----------------------------------------------------------------------------------------------------|----------------------------------------------------------------------------------------------------|----------------------------------------------------------------------------------------------------|-------------------------------|--------------------------------------|---------------------------------|----------------------------------|----------|
| Auto                                                                                                    | orità Servizi                                                                                                    | Atuvita dell'Autori                                                                                                    | tà Comunica:                                                                                                    | zione                         |                                      |                                 |                                  | , A      |
| Home +                                                                                                    | Servizi > Servizi ad Acc                                                                                                    | cesso Riservato → Ser                                                                                                    | vizio Simog                                                                                                    |                               |                                      |                                 |                                  |          |
|                                                                                                    |                                                                                                    |                                                                                                    |                                                                                                    | Logout Cambia pro             | filo Gestione Sch                    | nede Rubrica Operatori Economic | i Rubrica incaricati Guida al Se | rvizio   |
| ente: ROSSI M                                                                                                    | IARIO Profilo corrente:                                                                                                    | RUP                                                                                                    |                                                                                                    | terroritorical terroritorical | ined because and                     |                                 | STAZIONE APPA                    | LTANTE 1 |
|                                                                                                    |                                                                                                    |                                                                                                    |                                                                                                    |                               |                                      | Porfozionzmont                  | - / Pubblicaziono (              | Cara     |
| Ritorna                                                                                                    |                                                                                                    |                                                                                                    |                                                                                                    |                               |                                      | Perfezionamento                 | b/ Pubblicazione v               | alla     |
| informa                                                                                                    | izioni gara                                                                                                    |                                                                                                    |                                                                                                    |                               |                                      |                                 |                                  |          |
|                                                                                                    | Num                                                                                                    | iero Gara                                                                                                    |                                                                                                    | 3981965                       |                                      |                                 |                                  |          |
|                                                                                                    | Importe                                                                                                    | o della Gara C                                                                                                    |                                                                                                    | N.D.                          |                                      |                                 |                                  |          |
|                                                                                                    | Numero I<br>St                                                                                                    | totale dei Lotti<br>ato gara                                                                                                    |                                                                                                    | 3<br>In Definizione           |                                      |                                 |                                  |          |
|                                                                                                    |                                                                                                    |                                                                                                    | -                                                                                                    |                               |                                      |                                 |                                  |          |
| informa<br>Cancella                                                                                                    | Lotto CIG                                                                                                    | tti compon                                                                                                    | enti                                                                                                    | Oggetto                       |                                      | Importo                         | Stato Lotto                      |          |
|                                                                                                    | 399961283A                                                                                                    | Test_STE_2012-                                                                                                    | 04-23_L1                                                                                                    |                               |                                      | € 100.000,00                    | IN LAVORAZIONE                   |          |
|                                                                                                    | 399961390D                                                                                                    | TEST_STE_2012-                                                                                                    | 04-23_L2                                                                                                    |                               |                                      | € 600.000,00                    | IN LAVORAZIONE                   |          |
|                                                                                                    | 39996149E0                                                                                                    | TEST_STE_2012-                                                                                                    | 04-23_L3                                                                                                    |                               |                                      | € 800.000,00                    | IN LAVORAZIONE                   |          |
|                                                                                                    | 3999615AB3                                                                                                    | TEST_STE-2012-                                                                                                    | 04-23-LOTTO 4 NON                                                                                                    | PREVISTO                      |                                      | 6 300 000 00                    | THU AMONA TIONS                  |          |
| -                                                                                                    |                                                                                                    |                                                                                                    | 58.477457911.75234869                                                                                                    |                               |                                      | e 300,000,00                    | INLAVUKAZIUNE                    |          |
| giustit                                                                                                    | icazione del                                                                                                    | la cancella                                                                                                    | azione dei                                                                                                    | lotti selezio                 | nati                                 | £ 300.000,00                    | IN LAVORAZIONE                   | _        |
| giustif<br>Motivazione                                                                                                    | icazione del                                                                                                    | la cancella                                                                                                    | izione dei                                                                                                    | lotti selezio                 | inati                                | 2 300,000,00                    | IN LAVORAZIONE                   |          |
| g i u s t i t<br>Motivazione                                                                                                    | icazione del                                                                                                    | la cancella<br>V                                                                                                    | izione dei                                                                                                    | lotti selezio                 | nati                                 | 2 300,000,00                    | IN LAVURAZIONE                   |          |
| g i u s t i f<br>Motivazione<br>Note                                                                                                    | icazione del                                                                                                    | lla cancella                                                                                                    | izione dei                                                                                                    | lotti selezio                 | inati                                | 2305.000,00                     |                                  |          |
| giustif<br>Motivazione<br>Note<br>perfezi                                                                                                    | icazione del<br>onamento d                                                                                                    | lla cancell:<br>Y<br>ei lotti nor                                                                                                    | n selezion                                                                                                    | lotti selezio<br>ati          | nati                                 | 2 300.000,00                    | IN LAVURAZIONE                   |          |
| g i u s t i f<br>Motivazione<br>Note<br>p e r f e z i<br>Data pubblica:                                                                                                    | icazione del<br>onamento d<br>zione                                                                                                    | ei lotti nor                                                                                                    | selezion                                                                                                    | lotti selezio<br>ati          | onati                                | 2.305.000,00                    |                                  |          |
| g i u s t i f<br>Motivazione<br>Note<br>p e r f e z i<br>Data pubblica:<br>Data scadenza                                                                                                    | icazione del<br>onamento d<br>zione<br>a per la presentazione d                                                                                                    | eilottinor<br>elleofferte                                                                                                    | azione dei                                                                                                    | lotti selezio<br>ati          | nati                                 | 2.305.000,00                    |                                  |          |
| g i u s t i f<br>Motivazione [<br>Note [<br>p e r f e z i<br>Data pubblica:<br>Data scadenz:<br>p u b b l i c                                                                                                    | icazione del<br>onamento d<br>zione<br>aperlapresentazione d<br>ità dell'app                                                                                                    | eilottinor                                                                                                    | n selezioni                                                                                                    | lotti selezio<br>ati          | nati                                 | . 300.000,00                    |                                  |          |
| g i u s t i f<br>Motivazione [<br>Note [<br>p e r f e z i<br>Data pubblica:<br>Data scadenz:<br>p u b b l i c<br>Gazzetta Uffic                                                                                                    | icazione del<br>onamento d<br>zione<br>aperlapresentazione d<br>ità dell'app<br>iale Comunità Europea                                                                                                    | eilottinoi<br>elleofferte<br>alto<br>- GUCE                                                                                                    | s selezioni                                                                                                    | lotti selezio<br>ati          | onati<br>Numero                      |                                 |                                  |          |
| g i u s t i f<br>Motivazione<br>Note<br>p e r f e z i<br>Data pubblica:<br>Data scadenzi<br>p u b b l i c<br>Gazzetta Uffic<br>Gazzetta Uffic                                                                                                    | icazione del<br>onamento d<br>zione<br>a per la presentazione d<br>i tà del l'app<br>iale Comunità Europea<br>iale Regionale o Bollett                                                                                                    | e i lotti noi<br>ellelle offerte<br>alto<br>- GUCE<br>ino Regionale                                                                                                    | szione dei                                                                                                    | lotti selezio                 | n ati<br>Numero<br>Numero            |                                 |                                  |          |
| g i u s t i f<br>Motivazione<br>Note<br>p e r f e z i<br>Data pubblica:<br>Data scadenzi<br>p u b b l i c<br>Gazzetta Uffic<br>Gazzetta Uffic<br>Gazzetta Uffic                                                                                                    | i cazione del<br>onamento d<br>zione<br>a per la presentazione d<br>i tà dell'app<br>iale Comunità Europea<br>iale Reginale o Bollett<br>iale Reginale o Bollett                                                                                                    | e i lotti noj<br>elle offerte<br>alto<br>- GUCE<br>ino Regionale<br>i - GURI                                                                                                    | szione dei                                                                                                    | lotti selezio                 | n a ti<br>Numero<br>Numero<br>Numero |                                 |                                  |          |
| g i u s t i f<br>Motivazione [<br>Note ]<br>D at a pubblica:<br>D ata scadenzi<br>p u b b l i c<br>Gazzetta Uffic<br>Gazzetta Uffic<br>Gazzetta Uffic<br>Albo pretorio                                                                                                    | i cazione del<br>onamento d<br>zione<br>a per la presentazione d<br>i tà dell'app<br>iale Comunità Europea<br>iale Regionale o Bollett<br>iale Regionale o Bollett<br>del Comune ove si eseg                                                                                                    | e i lotti noj<br>e i lotti noj<br>lelle offerte<br>a lto<br>- GUCE<br>ino Regionale<br>i - GURI<br>uono i lavori                                                                                      | selezion                                                                                                    | lotti selezio                 | n a ti<br>Numero<br>Numero<br>Numero |                                 |                                  |          |
| g i u s ti f<br>Motivazione<br>Note<br>p e r f e z i<br>Data pubblica:<br>Data scadenzi<br>p u b b l i c<br>Gazzetta Uffic<br>Gazzetta Uffic<br>Gazzetta Uffic<br>Gazzetta Uffic                                                                                                    | i cazione del<br>onamento d<br>zione<br>a per la presentazione d<br>i tà dell'app<br>iale Comunità Europea<br>iale Regionale o Bollett<br>iale Regionale o Bollett<br>iale Regubblica Italiana<br>del Comune ove si eseg<br>ionali                                                                                                    | e i lotti noi<br>e i lotti noi<br>lelle offerte<br>a lto<br>- GURI<br>uono i lavori                                                                                                    |                                                                                                    | lotti selezio                 | n a ti<br>Numero<br>Numero<br>Numero |                                 |                                  |          |
| g i u s ti f<br>Motivazione<br>Note<br>p e r f e z i<br>Data pubblica:<br>Data scadenzi<br>p u b b l i c<br>Gazzetta Uffic<br>Gazzetta Uffic<br>Gazzetta Uffic<br>Gazzetta Uffic<br>Quotidiani naz<br>Quotidiani loci                                                                                                    | i cazione del<br>onamento d<br>zione<br>a per la presentazione<br>di tà dell'app<br>isla Comunità Europea<br>isla Reguionale o Bollett<br>isla Reguibblica Italiana<br>del Comune ove si eseg<br>isinali<br>ali                                                                                                    | eilottinoi<br>eilottinoi<br>eilottinoi<br>eile offerte<br>alto<br>- GUCE<br>ino Regionale<br>- GURI<br>uonoi lavori                                                                                   | s selezion<br>                                                                                                    | lotti selezio                 | n a ti<br>Numero<br>Numero<br>Numero |                                 |                                  |          |
| g i u stirf<br>Note<br>p e r f e z i<br>Data pubblica:<br>p u b b l i c<br>Gazzetta Uffic<br>Gazzetta Uffic<br>Gazzetta Uffic<br>Albo pretorio (<br>Quotidiani naz<br>Quotidiani naz                                                                                                    | o namento de l<br>o namento d<br>zione<br>a per la presentazione d<br>i tà dell'app<br>isale Comunità Europea<br>isale Regionale o Bollett<br>isale Repubblica Italiana<br>del Comune ove si eseg<br>cionali<br>ali                                                                                                    | e i lotti no<br>e i lotti no<br>lelle offerte<br>a lto<br>- GUCE<br>ino Regionale<br>- GURI<br>uono i lavori                                                                                          |                                                                                                    | lotti selezio                 | n ati<br>Numero<br>Numero<br>Numero  |                                 |                                  |          |
| g i u st i r<br>Note<br>p e r f e z i<br>Data scadenzi<br>p u b b i i c<br>Gazzetta Uffic<br>Gazzetta Uffic<br>Gazzetta Uffic<br>Quotidiani naz<br>Quotidiani naz<br>Periodici<br>Sito Informati                                                                                                    | i c a z i o n e d e l<br>o n a m e n t o d<br>zione<br>a per la presentazione d<br>i t à d e l l'ap p<br>iale Comunità Europea<br>iale Regionale o Bollett<br>iale Regubblica Italiana<br>del Comune ove si eseg<br>sionali<br>ali<br>ico Ministero Infrastrut                                                                                            | e i lotti no<br>e i lotti no<br>jelle offerte<br>- GUCE<br>ino Regionale<br>- GURI<br>uono i lavori                                                                                                   | selezion                                                                                                    | lotti selezio                 | n a ti<br>Numero<br>Numero<br>Numero |                                 |                                  |          |
| g i u st i r<br>Note<br>p e r f e z i<br>Data pubblica:<br>Data scadenzi<br>p u b b i i c<br>Gazzetta Uffic<br>Gazzetta Uffic<br>Gazetta Uffic<br>Gazetta Uffic<br>Gazetta Uffic<br>Gazetta Uffic<br>G | i cazione del<br>onamento d<br>zione<br>a per la presentazione d<br>i tà dell'app<br>iale Comunità Europea<br>iale Regubalica Italiana<br>del Comune ove si eseg<br>ionali<br>ali<br>ico Ministero Infrastrut<br>mittente                                                                                                    | e i lotti noi<br>e i lotti noi<br>lelle offerte<br>a lto<br>- GUCE<br>ino Regionale<br>- GURI<br>uono i lavori                                                                                        | selezion<br>selezion<br>cui selezion<br>cui selezi                                                                                                    | lotti selezia                 | n a ti<br>Numero<br>Numero<br>Numero |                                 |                                  |          |
| g i u st i r<br>Note<br>P e r f e z i<br>Data pubblica:<br>D ata scadenzi<br>p u b b i i c<br>Gazzetta Uffic<br>Gazzetta Uffic<br>Gazetta Uffic<br>Gazetta Uffic<br>Gazetta Uffic<br>Gazetta Uffic     | i c a z i o n e d e l<br>o n a m e n t o d<br>zione<br>a per la presentazione d<br>i t à d e l l ' a p p<br>iale Comunità Europea<br>iale Regubblica Italiana<br>del Comune ove si eseg<br>ionali<br>ali<br>ico Ministero Infrastrut<br>mittente<br>goziata ex art. 204 com                                                                               | e i lotti noi<br>e i lotti noi<br>Jelle offerte<br>- GURE<br>ino Regionale<br>- GURI<br>uono i lavori<br>ture<br>ma 1 D.Lgs. 163/2000                                                                 | Sione dei                                                                                                    | lotti selezio                 | n a ti<br>Numero<br>Numero<br>Numero |                                 |                                  |          |
| g i u stiff         Note         Note         p e r f e z i         p a r f e z i         Data pubblica:         Data scadenz:         p u b b l i c         Gazzetta Uffici         Gazzetta Uffici         Quotidiani naz         Quotidiani naz         Quotidiani naz         Unik Sito Comm         Procedura neg         a l l e g a t                                                                                                    | i cazione del<br>onamento d<br>zione<br>a per la presentazione d<br>i tà dell'app<br>iale Comunità Europea<br>iale Regionale o Bollett<br>iale Regionale o Bollett<br>iale Regionale o Bollett<br>iale Regionale o Sollett<br>iale Comune ove si eseg<br>ionali<br>ali<br>ico Ministero Infrastrut<br>mittente<br>goziata ex art. 204 com<br>i al bando d | e i lotti noj<br>e i lotti noj<br>Jelle offerte<br>- GURE<br>- GURE<br>uono i lavori<br>ture<br>ma 1 D.Lgs. 163/2000<br>i g a r a                                                                     | selezion<br>Generation<br>Generation<br>Ge | lotti selezio                 | Numero<br>Numero<br>Numero           |                                 |                                  |          |
| g i u stiff<br>Note<br>Note<br>p e r f e z i<br>Data pubblica:<br>Data scadenz:<br>p u b b l i c<br>Gazzetta Uffic<br>Gazzetta Uffic<br>Gazzetta Uffic<br>Albo pretorio<br>Quotidiani loc:<br>Periodici<br>Sito Informati<br>Link Sito Comm<br>Procedura neg<br>a 1   e g a t<br>Bando di Gara                                                                                                    | o namento del<br>o namento d<br>zione<br>a per la presentazione d<br>i tà dell'app<br>iale Comunità Europea<br>iale Comunità Europea<br>iale Reginale o Bollett<br>iale Reginale o Bollett<br>iale Repubblica Italian<br>del Comune ove si eseg<br>ionali<br>ali<br>ico Ministero Infrastrut<br>mittente<br>joziata ex art. 204 com<br>i al bando d       | e i lotti noj<br>e i lotti noj<br>lelle offerte<br>a lto<br>- GUCE<br>ino Regionale<br>- GURI<br>uono i lavori<br>ture<br>ma 1 D.lgs. 163/2000<br>i g a r a<br>statisci Bando di Gara                 | selezion<br>selezion<br>selezi                                                                                                    | lotti selezio                 | Numero<br>Numero<br>Numero           |                                 |                                  |          |
| g i u st i r<br>Note<br>Note<br>p e r f e z i<br>Data pubblica:<br>Data scadenzi<br>p u b b l i c<br>Gazzetta Uffic<br>Gazzetta Uffic<br>Gazzetta Uffic<br>Albo pretorio<br>Quotidiani loc:<br>Periodici<br>Sito Informati<br>Link Sito Comm<br>Procedura neg<br>a l l eg a t<br>Bando di Gara<br>Disciolinare                                                                                                    | i c a z i o n e d e l<br>o n a m e n t o d<br>zione<br>a per la presentazione d<br>i t à d e l l'a p p<br>iale Comunità Europea<br>iale Regionale o Bollett<br>iale Regionale o Bollett<br>iale Repubblica Italiana<br>del Comune ove si eseg<br>dionali<br>ali<br>icco Ministero Infrastrut<br>mittente<br>poziata ex art. 204 com<br>i a l b a n d o di | e i lotti no<br>e i lotti no<br>lelle offerte<br>alto<br>- GUCE<br>ino Regionale<br>- GURI<br>uono i lavori<br>ture<br>ma 1 D.Lgs. 163/2000<br>i g a ra<br>stisci Bando di Gara<br>stisci Caciolinare | Osi Ono                                                                                                    | lotti selezio                 | Numero<br>Numero<br>Numero           |                                 |                                  |          |

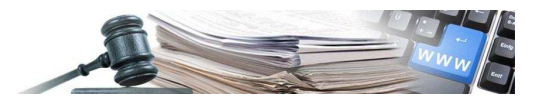

#### 4.1 Gestione degli allegati

Nel perfezionamento è previsto che venga allegato il bando di gara (file PDF).

| 2               | 399961283A        | lest_                    | STE_2012-04-23_L1             |                                      | € 100.000,00       | IN LAVORAZIONE |  |
|-----------------|-------------------|--------------------------|-------------------------------|--------------------------------------|--------------------|----------------|--|
|                 | 399961390D        | TEST                     | STE 2012-04-23   2            |                                      | £ 600.000.00       | INLAVORAZIONE  |  |
| 10              | 39996149E0        | SIMOG - Gesti            | ione allegati per gara numero | [3981965] Finestra di dialogo pagin  | a Web              |                |  |
|                 | 3999615AB3        |                          |                               |                                      | Gestione A         |                |  |
| giustifi        | icazione          |                          |                               |                                      | Cottone A          | reguti         |  |
| Motivazione     |                   | Chiudi                   |                               |                                      |                    |                |  |
| Note            |                   | Allegati incl            | usi                           |                                      |                    |                |  |
| perfezi         | onament           | Tipo<br>Documento        | Nome Documento                | Note                                 |                    |                |  |
| Data pubblica:  | zione             | Bando di                 | offEcon-                      | test allegato_gara TESt_STE_2012-04- | Elimina Visualizza |                |  |
| Data scadenza   | a per la presenta | Gara                     | 1300414179207911201.pdf       | 23                                   |                    |                |  |
|                 |                   |                          |                               |                                      |                    |                |  |
| pubblic         | ită dell          |                          |                               |                                      |                    |                |  |
| Gazzetta Uffic  | iale Regionale o  |                          |                               |                                      |                    |                |  |
| Gazzetta Uffic  | iale Repubblica   | Carica nuovo             | allegato                      |                                      |                    |                |  |
| Albo pretorio d | del Comune ove    | Selezionare i            | l file da                     | Stocka                               |                    |                |  |
| Quotidiani naz  | ionali            | allegar<br>Note all'alle | e i agato                     |                                      |                    |                |  |
| Quotidiani loca | ali               | Aggiupgi Al              | legato                        |                                      |                    |                |  |
| Periodici       |                   |                          |                               |                                      |                    |                |  |
| Sito Informati  | ico Ministero Inf |                          |                               |                                      |                    |                |  |
| Link Sito Comr  | nittente          |                          |                               |                                      |                    |                |  |
| Procedura neg   | joziata ex art. 2 |                          |                               |                                      |                    |                |  |
| allegat         | ial ban           |                          |                               |                                      |                    |                |  |
| Bando di Gara   |                   |                          |                               |                                      |                    |                |  |
| Disciplinare    |                   |                          |                               |                                      |                    |                |  |
| Lettera di Invi | ito (ex art.204 c |                          |                               |                                      |                    |                |  |
|                 |                   |                          |                               |                                      |                    |                |  |
|                 |                   |                          |                               |                                      |                    |                |  |

#### Messaggio prima dell'invio dei dati.

| Motivazione                          |                                                                                                    |
|--------------------------------------|----------------------------------------------------------------------------------------------------|
| Note                                 |                                                                                                    |
| perfezionamento d                    | eilotti non selezionati                                                                                                    |
| Data pubblicazione                   | 23/04/2012                                                                                                    |
| Data scadenza per la presentazione   | Jelle offerte 28/04/2012                                                                                                    |
| pubblicità dell'app                  | aalto                                                                                                    |
| Gazzetta Ufficiale Comunità Euro Me  | ssaggio dalla pagina Web                                                                                                    |
| Gazzetta Ufficiale Regionale o Bo    |                                                                                                    |
| Gazzetta Ufficiale Repubblica Ita 🔍  | ATTENZIONE: Visto l'art 66 comma 7 del codice degli appali pubblici la gara verra' pubblicata sul sito informatico dell'Autorita'. Successive modifiche servera della della |
| Albo pretorio del Comune ove si      |                                                                                                    |
| Quotidiani nazionali                 | OK Annula                                                                                                    |
| Quotidiani locali                    |                                                                                                    |
| Periodici                            |                                                                                                    |
| Sito Informatico Ministero Infrastru | cture Ost Ono                                                                                                    |
| Link Sito Committente                | www.test.it                                                                                                    |
| Procedura negoziata ex art. 204 cor  | ma 1 D.Lqs. 163/2006 🔿 cr 👁 MO                                                                                                    |
| /                                    |                                                                                                    |
| allegati al bando i                  | li gara                                                                                                    |
| Bando di Gara                        | estisci Bando di Gara PRESENTE                                                                                                    |
| Disciplinare                         | estisci Disciplinare                                                                                                    |
| Lettera di Invito (ex art.204 c.1)   | estisci Lettera di Invito                                                                                                    |
|                                      |                                                                                                    |
| Procedi                              |                                                                                                    |
|                                      |                                                                                                    |

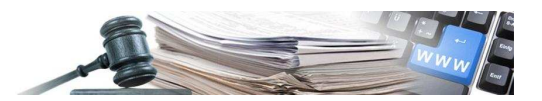

Avviso di incongruenza: se il numero di lotti immesso in fase di perfezionamento è diverso da quello immesso nella prima fase, il sistema segnala l'incongruenza. Nell'esempio è stato immesso un lotto in più, per poter procedere è necessario eliminarlo.

|                           |                       |                                      |                                              |           |         |               | 2          |
|---------------------------|-----------------------|--------------------------------------|----------------------------------------------|-----------|---------|---------------|------------|
|                           |                       |                                      |                                              | Perfezion | amento  | /Pubblicaz    | cione Gara |
| ERRORI                    |                       |                                      |                                              |           |         |               |            |
| <ul> <li>SIMOG</li> </ul> | _VALIDAZIONE_208 - No | umero dei Lotti da perfezionare inco | erente rispetto a Numero totale dei Lotti de | ella Gara |         |               |            |
|                           |                       |                                      |                                              |           |         |               |            |
| AVVISI                    |                       |                                      |                                              |           |         |               |            |
| Ritorna                   |                       |                                      |                                              |           |         |               |            |
| informa                   | zioni gara            |                                      |                                              |           |         |               |            |
|                           | Num                   | nero Gara                            | 3981965                                      |           |         |               |            |
|                           | Oggett                | o della Gara                         | TEST_STE_2012-04-23                          |           |         |               |            |
|                           | Importo               | della Gara €                         | N.D.                                         |           |         |               |            |
|                           | Numero t              | totale dei Lotti                     | 3<br>In Definizione                          |           |         |               |            |
|                           | 51                    | ito gara                             |                                              |           |         |               |            |
| informa                   | zioni sui lo          | tti componenti                       |                                              |           |         |               |            |
| Cancella                  | Lotto CIG             |                                      | Oggetto                                      |           | Importo | Stato Lotto   |            |
|                           | 399961283A            | Test_STE_2012-04-23_L1               |                                              | € 100.00  | 0,00    | IN LAVORAZION | E          |
|                           | 399961390D            | TEST_STE_2012-04-23_L2               |                                              | € 600.00  | 0,00    | IN LAVORAZION | E          |
|                           | 39996149E0            | TEST_STE_2012-04-23_L3               |                                              | € 800.00  | 0,00    | IN LAVORAZION | E          |
|                           | 3999615AB3            | TEST_STE-2012-04-23-LOTTO            | 4 NON PREVISTO                               | € 300.00  | 0,00    | IN LAVORAZION | E          |
| giustifi                  | cazione del           | la cancellazione d                   | lei lotti selezionati                        |           |         |               |            |
| Motivazione               |                       | ~                                    |                                              |           |         |               |            |
| Note                      |                       | ~                                    |                                              |           |         |               |            |
|                           |                       | 8                                    |                                              |           |         |               |            |
| perfezi                   | onamento d            | eilottinon selezi                    | onati                                        |           |         |               |            |
| Data pubblicaz            | ione                  | 23/04/2012                           |                                              |           |         |               |            |
|                           |                       |                                      |                                              |           |         |               |            |
| perrezi<br>Data pubblicaz | onamento di<br>ione   | 23/04/2012                           |                                              |           |         |               |            |

#### Si procede con la pubblicazione.

| Home + Serviz                                                                                                    | LI P Servizi au Accesso Riservato P Servizio Si                                                                                                    |                                                                                                    |                                                                                       |                                                |                                     |                                   |
|----------------------------------------------------------------------------------------------------|----------------------------------------------------------------------------------------------------|----------------------------------------------------------------------------------------------------|---------------------------------------------------------------------------------------|------------------------------------------------|-------------------------------------|-----------------------------------|
|                                                                                                    |                                                                                                    |                                                                                                    |                                                                                       |                                                |                                     |                                   |
|                                                                                                    |                                                                                                    | Logout Cambia profi                                                                                                    | o Gestione Schede                                                                     | Rubrica Operatori Economici                    | Rubrica incaricati                  | Guida al Servizio                 |
| nte: ROSSI MARIO                                                                                                    | Profilo corrente:RUP                                                                                                    |                                                                                                    |                                                                                       |                                                | ST                                  | AZIONE APPALTANTE                 |
|                                                                                                    |                                                                                                    |                                                                                                    |                                                                                       |                                                | Ri                                  | cerca Gare                        |
|                                                                                                    |                                                                                                    |                                                                                                    |                                                                                       |                                                | IN I                                | cerea dare                        |
| INFORMAZIONI                                                                                                    |                                                                                                    |                                                                                                    |                                                                                       |                                                |                                     |                                   |
| . SIMOG_GAR                                                                                                    | A_019 - Pubblicazione Bando di Gara della gar                                                                                                    | a numero [3981965] completata                                                                                                    |                                                                                       |                                                |                                     |                                   |
|                                                                                                    |                                                                                                    |                                                                                                    |                                                                                       |                                                |                                     |                                   |
|                                                                                                    |                                                                                                    |                                                                                                    |                                                                                       |                                                |                                     |                                   |
|                                                                                                    |                                                                                                    |                                                                                                    |                                                                                       |                                                |                                     |                                   |
| Nuova Ricerca                                                                                                    | Inizio elenco Precedenti Successive Fin                                                                                                    | e elenco Esporta elenco                                                                                                    |                                                                                       |                                                |                                     |                                   |
| Nuova Ricerca                                                                                                    | Inizio elenco Precedenti Successive Fin                                                                                                    | e elenco Esporta elenco                                                                                                    |                                                                                       |                                                |                                     |                                   |
| Nuova Ricerca 🛛                                                                                                    | Inizio elenco Precedenti Successive Fin<br>lementi                                                                                                    | e elenco Esporta elenco                                                                                                    |                                                                                       |                                                |                                     |                                   |
| Nuova Ricerca i<br>isualizzati 4/4 E<br>informazi                                                                                   | Inizio elenco] Precedenti] [Successive] [Fin<br>lementi<br>onigara                                                                                                    | e elenco Esporta elenco                                                                                                    |                                                                                       |                                                |                                     |                                   |
| Nuova Ricerca i<br>isualizzati 4/4 E<br>informazi                                                                                   | Inizio elenco ) [Precedenti ] [Successive ] [Fin<br>lementi<br>o n i g a r a<br>Amministrazione Competente                                                                                                    | e elenco Esporta elenco                                                                                                    |                                                                                       |                                                |                                     |                                   |
| Nuova Ricerca                                                                                                    | Inizio elenco   Precedenti   Successive   Fin<br>lementi<br>o n i g a r a<br>Amministrazione Competente<br>Stazione Appaltante                                                                                                    | e elenco Esporta elenco<br>STAZIONE APPALTANTE 1<br>CENTRO DI COSTO 2                                                                                                    |                                                                                       |                                                |                                     |                                   |
| Nuova Ricerca i<br>isualizzati 4/4 E<br>informazi                                                                                   | Inizio elenco   Precedenti   Successive   Fin<br>lementi<br>o n i g a r a<br>Amministrazione Competente<br>Stazione Appaltante<br>Numero Gara                                                                                                    | e elenco Esporta elenco<br>STAZIONE APPALTANTE 1<br>CENTRO DI COSTO 2<br>3981965                                                                                                 |                                                                                       |                                                |                                     |                                   |
| Nuova Ricerca                                                                                                    | Inizio elenco   Precedenti   Successive   Fin<br>lementi<br>o n i g a r a<br>Amministrazione Competente<br>Stazione Appaltante<br>Numero Gara<br>Oggeto della Gara                                                                                                    | e elenco Esporta elenco<br>STAZIONE APPALTANTE 1<br>CENTRO DI COSTO 2<br>3981965<br>TEST_STE_2012-04-23                                                                          |                                                                                       |                                                |                                     |                                   |
| Nuova Ricerca                                                                                                    | Inizio elenco   Precedenti   Successive   Fin<br>lementi<br>o n i g a r a<br>Amministrazione Competente<br>Stazione Appaltante<br>Numero Gara<br>Oggetto della Gara                                                                                                    | e elenco Esporta elenco<br>STAZIONE APPALTANTE 1<br>CENTRO DI COSTO 2<br>3981965<br>TEST_STE_2012-04-23<br>€ 1.500.000,000                                                       |                                                                                       |                                                |                                     |                                   |
| Nuova Ricerca 🧾<br>isualizzati 4/4 E<br>in formazi                                                                                  | Inizio elenco ) Precedenti   Successive   Fin<br>lementi<br>o n i g a r a<br>Amministrazione Competente<br>Stazione Appaltante<br>Numero Gara<br>Oggeto della Gara<br>Importo Gara<br>Data Creazione                                                                                                    | e elenco Esporta elenco<br>STAZIONE APPALTANTE 1<br>CENTRO DI COSTO 2<br>3981945<br>TEST_STE_2012-04-23<br>€ 1.500.000,000<br>23/04/2012                                         |                                                                                       |                                                |                                     |                                   |
| Nuova Ricerca 🧾<br>isualizzati 4/4 E<br>in formazi                                                                                  | Inizio elenco   Precedenti   Successive   Fin<br>lementi<br>o n i g a r a<br>Amministrazione Competente<br>Stazione Appaltante<br>Numero Gara<br>Oggetto della Gara<br>Importo Gara<br>Data Creazione<br>Data perfezionamento bando                                                                                                    | e elenco Esporta elenco<br>STAZIONE APPALTANTE 1<br>CENTRO DI COSTO 2<br>3981965<br>TEST_STE_2012-04-23<br>€ 1.500.000.000<br>23/04/2012                                         |                                                                                       |                                                |                                     |                                   |
| Nuova Ricerca 🧾                                                                                                    | Inizio elenco   Precedenti   Successive   Fin<br>lementi<br>o n i g a r a<br>Amministrazione Competente<br>Stazione Appaltante<br>Numero Gara<br>Oggetto della Gara<br>Oggetto della Gara<br>Data Creazione<br>Data perfezionamento bando<br>Stato gara                                                                                             | e elenco Esporta elenco<br>STAZIONE APPALTANTE 1<br>CENTRO DI COSTO 2<br>3981965<br>TEST_STE_2012-04-23<br>€ 1.500.000,000<br>23/04/2012<br>23/04/2012<br>Confermato             |                                                                                       |                                                |                                     |                                   |
| Nuova Ricerca 3                                                                                                    | Inizio elenco ) Precedenti   Successive ) Fin<br>lementi<br>o n i g a r a<br>Amministrazione Competente<br>Stazione Appaltante<br>Numero Gara<br>Oggetto della Gara<br>Importo Gara<br>Data Creazione<br>Data perfezionamento bando<br>Stato gara<br>tti                                                                                            | e elenco Esporta elenco<br>STAZIONE APPALTANTE 1<br>CENTRO DI COSTO 2<br>3981965<br>TEST_STE_2012-04-23<br>€ 1.500.000,000<br>23/04/2012<br>23/04/2012<br>Confermato             |                                                                                       |                                                |                                     |                                   |
| Nuova Ricerca ]<br>isualizzati 4/4 E<br>i n f o r m a z i<br>n f o r m a z i<br>Informazioni Lot<br>CIG                             | Inizio elenco ) Precedenti   Successive ) Fin<br>lementi<br>o n i g a r a<br>Amministrazione Competente<br>Stazione Appaltante<br>Numero Gara<br>Oggetto della Gara<br>Importo Gara<br>Data Creazione<br>Data perfezionamento bando<br>Stato gara<br>tti<br>Ogget                                                                                   | e elenco Esporta elenco<br>STAZIONE APPALTANTE 1<br>CENTRO DI COSTO 2<br>3991965<br>TEST_STE_2012-04-23<br>€ 1.500.000,000<br>23/04/2012<br>23/04/2012<br>Confermato<br>to Lotto | Importo C                                                                             | Data Pubblicazione                             | • Sta                               | ito Lotto                         |
| Nuova Ricerca<br>isualizzati 4/4 E<br>i n f o r m a z i<br>informazioni Lol<br>CIC<br>3999512834                                    | Inizio elenco   Precedenti   Successive   Fin<br>lementi<br>o n   g a r a<br>Amministrazione Competente<br>Stazione Appaltante<br>Numero Gara<br>Oggetto della Gara<br>Importo Gara<br>Data Creazione<br>Data prefezionamento bando<br>Stato gara<br>tti<br>Ogget<br>Test_STE_2012-04-23_L1                                                         | e elenco Esporta elenco STAZIONE APPALTANTE 1 CENTRO DI COSTO 2 3981965 TEST_STE_2012-04-23 € 1.500.000,000 23/04/2012 23/04/2012 Confermato to Lotto                            | <b>Importo C</b><br>€ 100.000.00                                                      | Data Pubblicazione<br>23/04/2012               | , Sta<br>PERFEZION                  | Nto Lotto                         |
| Nuova Ricerca<br>isualizzati 4/4 E<br>in formazi<br>in formazi<br>informazioni Lot<br>CIC<br>399961283A<br>399961283A<br>399961283A | Inizio elenco ) Precedenti   Successive ) Fin<br>lementi<br>o n i g a r a<br>Amministrazione Competente<br>Stazione Appaltante<br>Numero Gara<br>Oggetto della Gara<br>Importo Gara<br>Data Creazione<br>Data Creazione<br>Data creazione<br>Data creazione<br>Data creazione<br>Data creazione<br>Test_STE_2012-04-23_L1<br>TEST_STE_2012-04-23_L2 | e elenco Esporta elenco STAZIONE APPALTANTE 1 CENTRO DI COSTO 2 3991945 TEST_STE_2012-04-23 € 1.500.000,000 23/04/2012 23/04/2012 23/04/2012 Confermato to Lotto                 | Importo C<br>€ 100.000,00<br>€ 600.000,00                                             | Data Pubblicazione<br>23/04/2012<br>23/04/2012 | , Sta<br>PERFEZION<br>PERFEZION     | ito Lotto<br>IATO                 |
| Nuova Ricerca ]<br>isualizzati 4/4 E<br>i n f o r m a z i<br>Informazioni Lol<br>CIG<br>399961283A<br>399961283A<br>3999613900      | Inizio elenco   Precedenti   Successive   Fin<br>lementi<br>o n i g a r a<br>Amministrazione Competente<br>Stazione Appaltante<br>Numero Gara<br>Oggetto della Gara<br>Importo Gara<br>Data Creazione<br>Data perfezionamento bando<br>Stato gara<br>tti<br>Test_STE_2012-04-23_L1<br>TEST_STE_2012-04-23_L2<br>TEST_STE_2012-04-23_L3              | e elenco Esporta elenco<br>STAZIONE APPALTANTE 1<br>CENTRO DI COSTO 2<br>3981965<br>TEST_STE_2012-04-23<br>€ 1.500.000,000<br>23/04/2012<br>23/04/2012<br>Confermato             | <b>Importo C</b><br><b>C</b> 100.000,00<br><b>C</b> 500.000,00<br><b>C</b> 500.000,00 | Data Pubblicazione<br>23/04/2012<br>23/04/2012 | PERFEZION<br>PERFEZION<br>PERFEZION | ito Lotto<br>IATO<br>IATO<br>IATO |

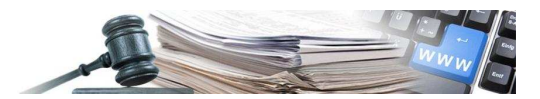

#### 4.2 Dettaglio di gara

Una volta pubblicata la gara, il dettaglio si presenta come nelle schermate che seguono.

|                                                                                                    | Servizi ad Accesso Riservato > Servi                                                                                                    | zio Simog                                                                                                    |                                                            |                                   |                                 |                                         |
|----------------------------------------------------------------------------------------------------|----------------------------------------------------------------------------------------------------|----------------------------------------------------------------------------------------------------|------------------------------------------------------------|-----------------------------------|---------------------------------|-----------------------------------------|
|                                                                                                    |                                                                                                    | Lo                                                                                                    | gout Cambia profilo                                        | Gestione Schede                   | Rubrica Operatori Economic      | i Rubrica incaricati Guida al Servizio@ |
| ente: ROSSI MARIO                                                                                                    | Profilo corrente:RUP                                                                                                    |                                                                                                    |                                                            |                                   |                                 | STAZIONE APPALTANTE 1                   |
|                                                                                                    |                                                                                                    |                                                                                                    |                                                            |                                   |                                 | Diana Cal                               |
| Nuova Ricerca                                                                                                    | nizio elenco   Precedenti   Successive                                                                                                    | Fine elenco Esporta                                                                                                    | elenco                                                     |                                   |                                 | Ricerca Gare                            |
| /icualizzati 3 /3 FL                                                                                                    | amonti                                                                                                    | Contraction of the second second                                                                                                    |                                                            |                                   |                                 |                                         |
| informer                                                                                                    |                                                                                                    |                                                                                                    |                                                            |                                   |                                 |                                         |
|                                                                                                    | Amministrazione Competento                                                                                                    | CTA7                                                                                                    | IONE APPAI TANTE 1                                         |                                   |                                 |                                         |
|                                                                                                    | Stazione Appaltante                                                                                                    | CENT                                                                                                    | RO DI COSTO 2                                              |                                   |                                 |                                         |
|                                                                                                    | Numero Gara<br>Oggetto della Gara                                                                                                    | 3981<br>TEST                                                                                                    | 965<br>STE 2012-04-23                                      |                                   |                                 |                                         |
|                                                                                                    | Importo Gara                                                                                                    | € 1.5                                                                                                    | 00.000,000                                                 |                                   |                                 |                                         |
|                                                                                                    | Data Creazione<br>Data perfezionamento bando                                                                                                    | 23/0                                                                                                    | 4/2012                                                     |                                   |                                 |                                         |
|                                                                                                    | Stato gara                                                                                                    | Conf                                                                                                    | ermato                                                     |                                   |                                 |                                         |
| Informazioni Lott                                                                                                    | ii .                                                                                                    |                                                                                                    |                                                            |                                   |                                 |                                         |
| CIG                                                                                                    | Oggetto                                                                                                    | Lotto                                                                                                    | Importo €                                                  | 22/04/201                         | Data Pubblicazione              | Stato Lotto                             |
| 399961390D                                                                                                    | TEST_STE_2012-04-23_L2                                                                                                    |                                                                                                    | € 600.000,00                                               | 23/04/201                         | 2                               | PERFEZIONATO                            |
| 39996149E0                                                                                                    | TEST_STE_2012-04-23_L3                                                                                                    |                                                                                                    | € 800.000,00                                               | 23/04/201                         | 2                               | PERFEZIONATO                            |
|                                                                                                    |                                                                                                    |                                                                                                    |                                                            |                                   |                                 |                                         |
| inte: ROSSI 4ARIO                                                                                                    | Profilo corrente:RUP                                                                                                    |                                                                                                    |                                                            |                                   |                                 | STAZIONE APPALTANTE 1                   |
|                                                                                                    |                                                                                                    |                                                                                                    |                                                            |                                   |                                 | Dettaglio Gara                          |
| Ritorna                                                                                                    |                                                                                                    |                                                                                                    |                                                            |                                   |                                 | e ottagno sara                          |
| informazio                                                                                                    | ni sulla gara                                                                                                    |                                                                                                    |                                                            |                                   |                                 |                                         |
| tazione Appaltant                                                                                                    | e                                                                                                    |                                                                                                    |                                                            |                                   |                                 |                                         |
|                                                                                                    | Amministrazione Competente                                                                                                    | STAZ                                                                                                    | IONE APPALTANTE 1                                          |                                   |                                 |                                         |
| Cod                                                                                                    | dice Fiscale Amministrazione Competer<br>ID Stazione Annaltante                                                                                                    | te 1111<br>2255                                                                                                    | 1111115<br>008F-1A1B-428F-8973-6                           | BOC2DDAD54F9                      |                                 |                                         |
|                                                                                                    | Denominazione SA                                                                                                    | CENT                                                                                                    | RO DI COSTO 2                                              |                                   |                                 |                                         |
|                                                                                                    | RUP che ha creato la Gara                                                                                                    | AAAA                                                                                                    | AA00A01H501Z                                               |                                   |                                 |                                         |
|                                                                                                    |                                                                                                    |                                                                                                    |                                                            |                                   |                                 |                                         |
|                                                                                                    | Numero Gara                                                                                                    | 398                                                                                                    | 1965 (da utilizzare                                        | e in sede di versam               | nento del contributo da parte d | ella SA)                                |
|                                                                                                    | Oggetto della Gara<br>Data Creazione                                                                                                    | TEST_<br>23/04                                                                                                    | STE_2012-04-23                                             |                                   |                                 |                                         |
|                                                                                                    | Importo complessivo Gara                                                                                                    | € 1.5                                                                                                    | 00.000,000                                                 |                                   |                                 |                                         |
|                                                                                                    | Importo contributo SA<br>Numero totale dei Lotti                                                                                                    | € 600                                                                                                    | ,000                                                       |                                   |                                 |                                         |
|                                                                                                    | Settore del contratto                                                                                                    | Ordin                                                                                                    | ario                                                       |                                   |                                 |                                         |
|                                                                                                    | Modalita' di indizione<br>Modalita' di realizzazione                                                                                                    | Contr                                                                                                    | atto d'appalto                                             |                                   |                                 |                                         |
| CIG relativ                                                                                                    | vo all'accordo quadro/convenzione cui s                                                                                                    | i aderisce                                                                                                    |                                                            |                                   |                                 |                                         |
|                                                                                                    | Stato gara                                                                                                    | Confe                                                                                                    | ermato (23/04/2012)                                        |                                   |                                 |                                         |
|                                                                                                    | Data cancellazione<br>Data perfezionamento bando                                                                                                    | 23/04                                                                                                    | /2012                                                      |                                   |                                 |                                         |
| Pubblica rettifica                                                                                                    |                                                                                                    |                                                                                                    |                                                            |                                   |                                 |                                         |
| Storico Pubblica:                                                                                                    | zioni                                                                                                    |                                                                                                    |                                                            |                                   |                                 |                                         |
| otorreo i uppricu                                                                                                    | Tipo pubblicazione                                                                                                    |                                                                                                    | Data pubb                                                  | licazione                         |                                 | Allegati                                |
|                                                                                                    |                                                                                                    | 23/04/2012                                                                                                    |                                                            |                                   | visualizza                      | ]                                       |
| Bando di Gara                                                                                                    |                                                                                                    |                                                                                                    |                                                            |                                   |                                 |                                         |
| Bando di Gara                                                                                                    |                                                                                                    |                                                                                                    |                                                            |                                   |                                 |                                         |
| Bando di Gara<br>n formazio<br>otto CIG [39996                                                                                                    | nisuilotticompon<br>1283A]<br>Oggetta                                                                                                    | Test STE 2012-04 2                                                                                                    | 3   1                                                      |                                   |                                 |                                         |
| Bando di Gara<br>Bando di Gara<br>in formazio<br>otto CIG [39996                                                                                          | ni sui lotti compon<br>1283A]<br>Oggetto<br>isomma urgenza (exart. 147 DPR 554,                                                                                                    | rest_STE_2012-04-2                                                                                                    | 3_L1                                                       |                                   |                                 |                                         |
| Bando di Gara<br>in formazio<br>.otto CIG [39996<br>Esecuzione di lavori d                                                                                | ni sui lotti compon<br>1283A]<br>Ogetto<br>isomma urgenza (exart. 147 DPR 554,<br>Importo del lotto<br>per attuazione della sicurezza                                                                                                    | a n t i<br>Test_STE_2012-04-2<br>(99) N<br>€ 100.000,00<br>€ 1,000.000                                                                                                    | 3_L1                                                       |                                   |                                 |                                         |
| Bando di Gara<br>in formazio<br>.otto CIG [39996<br>Esecuzione di lavori d<br>di cui<br>Importo                                                           | ni sui lotti componi<br>1283A]<br>Ogetto<br>isomma urgenza (exart. 147 DPR 554,<br>Importo del lotto<br>per attuazione della sicurezza<br>contributo per il partecipante                                                                                                    | <b>a n t i</b><br>Test_STE_2012-04-2<br><b>/99) Ν</b><br>€ 100.000,00<br>€ 0,000<br>€ 0,00                                                                                                    | 3_L1                                                       |                                   |                                 |                                         |
| Bando di Gara<br>In formazio<br>Otto CIG [39996<br>Esecuzione di lavori d<br>di cui<br>Importo                                                            | ni sui lotti componi<br>1283A]<br>Oggetto<br>isomma urgenza (ex art. 147 DPR 554,<br>Importo del lotto<br>per attuazione della sicurezza<br>contributo per il partecipante<br>ata Cancellazione Lotto<br>a ibilizione di paragemente                                                                                                    | z n t i<br>Test_STE_2012-04-2<br>(99) Ν<br>€ 100.000,00<br>€ 0,00<br>€ 0,00                                                                                                    | 3_L1                                                       |                                   |                                 |                                         |
| Bando di Gara<br>In formazio<br>cotto CIG [39996<br>Esecuzione di lavori d<br>di cui<br>Importo<br>Dat<br>Dat                                             | ni sui lotti compon<br>1283A]<br>Oggetto<br>isomna urgenza (ex art. 147 DPR 554,<br>Importo del lotto<br>per attuazione della sicurezza<br>contributo per il partecipante<br>ata Cancellazione Lotto<br>a inibizione di pagamento<br>tas scadenza pagamenti                                                                                                    | <pre>r ti Test_STE_2012-04-2 (99) N € 100.000,00 € 1.000,000 € 0.000 28/04/2012</pre>                                                                                                    | 3_L1                                                       |                                   |                                 |                                         |
| Bando di Gara<br>in formazio<br>.otto CIG [39996<br>Esecuzione di lavori d<br>di cui<br>Importo<br>D<br>Dat<br>Dat                                        | ni sui lotti componi<br>1283A]<br>Oggetto<br>isomma urgenza (ex art. 147 DPR 354,<br>Importo della sicurezza<br>contributo per il partecipante<br>ata Cancellazione Lotto<br>a inibizione di pagamento<br>ta scadenza pagamenti<br>Data pubblicazione<br>CW                                                                                                    | <pre>Test_STE_2012-04-2 (99) N</pre>                                                                                                    | 3_L1                                                       |                                   |                                 |                                         |
| Bando di Gara<br>Bando di Gara<br>Cotto CIG [39996<br>Esecuzione di lavori d<br>di cui<br>Importo<br>D<br>Dat<br>Dat                                      | ni sui lotti componi<br>1283A]<br>Oggetto<br>isomma urgenza (exart. 147 DPR 554,<br>Importo del lotto<br>per attuazione della sicurezza<br>contributo per il partecipante<br>ata Cancellazione Lotto<br>a imbizione di pagamento<br>ata scadenza pagamenti<br>Data pubblicazione<br>CPV<br>Scelta del contraente                                                                                                    | <pre>Test_STE_2012-04-2 (99) N</pre>                                                                                                    | 3_L1<br>soia                                               |                                   |                                 |                                         |
| Bando di Gara<br>In f o r m a z i o<br>otto CIG [39996<br>Esecuzione di lavori d<br>di cui<br>Importo<br>D<br>Dat<br>Da<br>Dat                            | ni sui lotti componi<br>1283A]<br>Oggetto<br>isomma urgenza (exart. 147 DPR 554,<br>Importo del lotto<br>per attuazione della sicurezza<br>contributo per il partecipante<br>ata Cancellazione Lotto<br>a inibizione di pagamento<br>ata cancellazicazione<br>CPV<br>Scelta del contraente<br>tto principale del contratto                                                                                                    | Test_STE_2012-04-2<br>(99) N<br>€ 100.000,000<br>€ 1.000,000<br>€ 0,000<br>28/04/2012<br>23/04/2012<br>03111100-3 Semi di<br>Proniture<br>No                                                                                                    | 3_L1<br>sola                                               |                                   |                                 |                                         |
| Bando di Gara<br>in formazio<br>otto CIG [39996<br>Esecuzione di lavori d<br>di cui<br>Importo<br>D<br>Dat<br>Di<br>Ogge<br>Esch                          | ni sui lotti componi<br>1283A)<br>Oggetto<br>isomma urgenza (ex art. 147 DPR 554,<br>Importo del lotto<br>per attuazione della sicurezza<br>icontributo per il partecipante<br>ata Cancellazione Lotto<br>ata Cancellazione Lotto<br>ata cadenza pagamenti<br>Data pubblicazione<br>CPV<br>Scelta del contraente<br>tto principale del contratto<br>Contratto escluso<br>usione ai sensi dell'articolo                                                                                                    | Test_STE_2012-04-2<br>(90) N<br>€ 100.000,00<br>€ 1.000,000<br>€ 0.000<br>28/04/2012<br>23/04/2012<br>23/04/2012<br>03111100-3 Semi di<br>Procedura aperta<br>Forniture<br>No                                                                   | 3_L1<br>soia                                               |                                   |                                 |                                         |
| Bando di Gara<br>in formazio<br>otto CIG [39996<br>Esecuzione di lavori d<br>di cui<br>Importo<br>D<br>Dat<br>D<br>D<br>S<br>Ggge<br>Esclu                | ni sui lotti componi<br>1283A]<br>Oggetto<br>isomma urgenza (ex art. 147 DPR 354,<br>Importo del lotto<br>per attuazione della sicurezza<br>icontributo per il partecipante<br>ata Cancellazione Lotto<br>ata scadenza pagamenti<br>Data pubblicazione<br>CPV<br>Scelta del contraente<br>tto principale del contratto<br>Contratto escluso<br>usione ai sensi dell'articolo<br>Categoria Prevalente                                                                                                    | Test_STE_2012-04-2<br>(99) N<br>< 100.000,00<br>< 1.000,000<br>< 0.00<br>28/04/2012<br>23/04/2012<br>0311100-3 Semi di<br>Procedura aperta<br>Forniture<br>No<br>Altro (Stazioni appali                                                         | 3_L1<br>soia<br>anti con sistema di qua                    | lificazione proprio)              | ,                               |                                         |
| Bando di Gara<br>in formazio<br>otto CIG [39996<br>Esecuzione di lavori d<br>di cui<br>Importo<br>D<br>Dat<br>Di<br>Ogge<br>Esclu                         | ni sui lotti componi<br>1283A]<br>Oggetto<br>isomma urgenza (ex art. 147 DPR 354,<br>Importo del lotto<br>per attuzione della sicurezza<br>contributo per il partecipante<br>ata Cancellazione Lotto<br>ai nibizione di pagamento<br>ata scadenza pagamenti<br>Data pubblicazione<br>CPV<br>Scelta del contraente<br>tto principale del contratto<br>Contratto escluso<br>usione ai sensi dell'articolo<br>Categoria Prevalente<br>Triennio anno fine                                                                                                    | Test_STE_2012-04-2<br>(99) N<br>< 100.000,00<br>< 1.000,000<br>< 0.000<br>28/04/2012<br>23/04/2012<br>0311100-3 Semi di<br>Procedura aperta<br>Forniture<br>No<br>Altro (Stazioni appall<br>2011<br>2013                                        | 3_L1<br>soia<br>anti con sistema di qua                    | lificazione proprio)              |                                 |                                         |
| Bando di Gara<br>in formazio<br>otto CIG [39996<br>Esecuzione di lavori d<br>di cui<br>Importo<br>D<br>Dat<br>Dri<br>Ogge<br>Esclu                        | n i s u i lotti componi<br>1283A]<br>Oggetto<br>isomma urgenza (ex art. 147 DPR 554,<br>Importo della sicurezza<br>contributo per il partecipante<br>ata Cancellazione Lotto<br>a inibizione di pagamento<br>ta scadenza pagamenti<br>Data pubblicazione<br>CPV<br>Scelta del contraente<br>tto principale del contratto<br>Contratto esclaso<br>usione ai sensi dell'articolo<br>Categoria Prevalente<br>Triennio anno fine<br>sivo nell'ambto del triennio                                                                                                    | Test_STE_2012-04-2<br>(99) N<br>< 100.000,00<br>< 1.000,000<br>< 0.00<br>28/04/2012<br>23/04/2012<br>031110-3 Semi di<br>Procedura aperta<br>Forniture<br>No<br>Altro (Stazioni appall<br>2011<br>2013<br>1                                     | 3_L1<br>sola<br>anti con sistema di qua                    | lificazione proprio)              | ,                               |                                         |
| Bando di Gara<br>In formazio<br>Secuzione di lavori d<br>di cui<br>Importo<br>D<br>Dat<br>Dat<br>Dat<br>Dat<br>Cogge                                      | ni sui lotti componi<br>1283A)<br>Oggetto<br>isomma urgenza (exart. 147 DPR 554,<br>Importo del lotto<br>per attuazione della sicurezza<br>contributo per il partecipante<br>ata Cancellazione Lotto<br>a imbizione di pagamento<br>ta scadenza pagamenti<br>Data pubblicazione<br>CPV<br>Scelta del contraente<br>tito principale del contratto<br>Contratto esclaso<br>usione ai sensi dell'articolo<br>Categoria Prevalente<br>Triennio anno fine<br>sivo endl'ambito del triennio<br>i assegnato dal sistema<br>Lucon tiatt                                                                    | Test_STE_2012-04-2<br>(99) N<br>< 100.000,00<br>< 1.000,000<br>< 0.00<br>28/04/2012<br>23/04/2012<br>031110-3 Semi di<br>Procedura aperta<br>Forniture<br>No<br>Altro (Stazioni appall<br>2011<br>2013<br>1                                     | 3_L1<br>soia<br>anti con sistema di qua                    | lificazione proprio)              | ,                               |                                         |
| Bando di Gara<br>In f o r m a z i o<br>otto CIG [39996<br>Esecuzione di lavori d<br>di cui<br>Importo<br>D<br>Dat<br>Dat<br>Dat<br>Dra<br>Cu              | n i sui lotti componi<br>1283A)<br>Oggetto<br>isomma urgenza (exart. 147 DPR 554,<br>Importo del lotto<br>per attuazione della sicurezza<br>contributo per il partecipante<br>ata Cancellazione Lotto<br>a inbizione di pagamento<br>ata cancellazione<br>CPV<br>Scelta del contraente<br>tto principale del contratto<br>Contratto escluso<br>usione ai sensi dell'articolo<br>Categoria Prevalente<br>Triennio anno fine<br>sivo nell'ambito del triennio<br>ri assegnato dal sistema<br>Luogo Istat<br>Luogo Nuts                                                                               | Test_STE_2012-04-2<br>(99) N<br>© 100.000,00<br>© 1.000,000<br>© 0,000<br>© 0,000<br>28/04/2012<br>23/04/2012<br>23/04/2012<br>0311100-3 Semi di<br>Procedura apenta<br>Forniture<br>No<br>Altro (Stazioni appall<br>2011<br>2013<br>1<br>ITD10 | 3_L1<br>soia<br>anti con sistema di qua                    | lificazione proprio)              | ,                               |                                         |
| Bando di Gara<br>In f o r m a z i o<br>cotto CIG [39996<br>Esecuzione di lavori d<br>di cui<br>Importo<br>D<br>Dat<br>Dat<br>Dat<br>Categorie scorporabil | ni sui lotti componi<br>1283A)<br>Oggetto<br>isomma urgenza (ex art. 147 DPR 554,<br>Importo del lotto<br>per attuazione della sicurezza<br>contributo per il partecipante<br>ata Cancellazione Lotto<br>a inibizione di pagamento<br>tata cancellazione<br>CPV<br>Scelta del contraente<br>tto principale del contratto<br>Contratto escluso<br>Scelta del contraente<br>tto principale del contratto<br>Contratto escluso<br>tione ai nesi dell'articolo<br>Categoria Prevalente<br>Triennio anno fine<br>ssivo nell'ambito del triennio<br>i assegnato dal sistema<br>Luogo Istat<br>Luogo Nuts | <pre>Test_STE_2012-04-2 (99) N</pre>                                                                                                    | 3_L1<br>soia<br>anti con sistema di qua<br><b>Permet</b> i | lificazione proprio)<br>te di mod | lificare solo l'in              | formazione che                          |

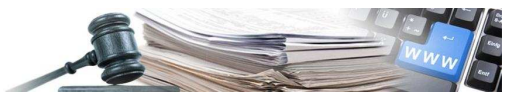

| Luogo Istat<br>Luogo Nuts                                | ITD10                                    |                     |
|----------------------------------------------------------|------------------------------------------|---------------------|
| Categorie scorporabili • Fornitura di beni               |                                          |                     |
| Modifica Contratto escluso                               |                                          |                     |
| Lotto CIG [3999615AB3]                                   |                                          | Il lotto à stato    |
| Oggetto                                                  | TEST_STE-2012-04-23-LOTTO 4 NON PREVISTO | Il lollo e stato    |
| Esecuzione di lavori di somma urgenza (ex art. 147 DPR 5 | 54/99) N                                 | eliminato ma nel    |
| Importo del lotto                                        | € 300.000,00                             | ·                   |
| di cui per attuazione della sicurezza                    | € 1.000,000                              | riassunto gara      |
| Importo contributo per il partecipante                   | € 0,00                                   |                     |
| Data Cancellazione Lotto                                 | 23/04/2012                               | viene riproposto    |
| Data inibizione di pagamento                             |                                          |                     |
| Motivazione                                              | Decisione dell'Amministrazione           | con le motivazioni  |
| Note                                                     | lotto immesso erroneamente               | معمومين المعمولات   |
| Data scadenza pagamenti                                  |                                          | dell'annullamento   |
| Data pubblicazione                                       |                                          | Non c'à noccibilità |
| CPV                                                      | 03111100-3 Semi di soia                  |                     |
| Scelta del contraente                                    | Procedura aperta                         | di modifica         |
| Oggetto principale del contratto                         | Forniture                                | ui mounica.         |
| Contratto escluso                                        | No                                       |                     |
| Esclusione ai sensi dell'articolo                        |                                          |                     |
| Categoria Prevalente                                     | Fornitura di beni                        |                     |
| Triennio anno inizio                                     |                                          |                     |
| Triennio anno fine                                       |                                          |                     |
| Progressivo nell'ambito del triennio                     |                                          |                     |
| Cui assegnato dal sistema                                |                                          |                     |
| Luogo Istat                                              |                                          |                     |
| Luogo Nuts                                               | ITD10                                    |                     |
| Categorie scorporabili                                   |                                          |                     |
| Nessuna azione consentita                                |                                          |                     |

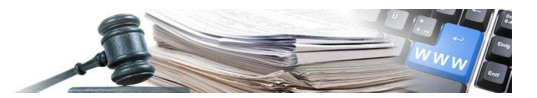

## 5. RICHIESTA SMART-CIG

Per richiedere uno Smart-CIG, si accede al sistema attraverso la sezione:

Home/Servizi/Servizi ad accesso riservato.

Una volta effettuato il login il sistema permette di selezionare la stazione appaltante per cui il RUP vuole richiedere il CIG.

| Home > Servizi > Servizi ad Accesso                                                                                                    | riservato 🕨 Smart CIG                                                                                                    |                                                                                                    |                                                                                                    |                                                                                                    |
|----------------------------------------------------------------------------------------------------|----------------------------------------------------------------------------------------------------|----------------------------------------------------------------------------------------------------|----------------------------------------------------------------------------------------------------|----------------------------------------------------------------------------------------------------|
|                                                                                                    |                                                                                                    |                                                                                                    |                                                                                                    |                                                                                                    |
| Utente:                                                                                                    | Smart CIG: S                                                                                                    | Seleziona Stazione Appaltante                                                                                                    |                                                                                                    |                                                                                                    |
| ۲                                                                                                    | Smart CIG: Lista                                                                                                    | a Stazioni Appaltanti                                                                                                    |                                                                                                    |                                                                                                    |
| Logout                                                                                                    |                                                                                                    |                                                                                                    |                                                                                                    |                                                                                                    |
|                                                                                                    | Seleziona                                                                                                    | a la stazione appaltante per cui lavorare                                                                                                    |                                                                                                    |                                                                                                    |
|                                                                                                    | Smart CIG: Stazio                                                                                                    | oni Appaltanti: 1                                                                                                    |                                                                                                    |                                                                                                    |
|                                                                                                    | Codice Fiscale                                                                                                    | Denominazione Amministrazione                                                                                                    | Centro di Costo                                                                                                    |                                                                                                    |
|                                                                                                    | 00390090                                                                                                    | PROVINCIA AUTONOMA DI BOLZANO                                                                                                    | RIP. 8 - ISTITUTO PROVINCIALE DI STATISTICA                                                                                                    | 0                                                                                                    |
|                                                                                                    | L                                                                                                    |                                                                                                    |                                                                                                    |                                                                                                    |
|                                                                                                    |                                                                                                    |                                                                                                    |                                                                                                    | Р                                                                                                    |
|                                                                                                    |                                                                                                    |                                                                                                    |                                                                                                    |                                                                                                    |
|                                                                                                    | © Autorità pe                                                                                                    | r la Vigilanza sui Contratti Pubblici di Lavori, Servizi e Fo                                                                                                    | omiture - Tutti i diritti riservati                                                                                                    |                                                                                                    |
|                                                                                                    |                                                                                                    | via di Ripetta, 246 - 00186 Roma - c.f. 971631                                                                                                    | 520584                                                                                                    |                                                                                                    |
|                                                                                                    |                                                                                                    | Contact Centeri soosy6936                                                                                                    |                                                                                                    |                                                                                                    |
|                                                                                                    |                                                                                                    |                                                                                                    |                                                                                                    |                                                                                                    |
|                                                                                                    |                                                                                                    |                                                                                                    |                                                                                                    |                                                                                                    |
|                                                                                                    |                                                                                                    |                                                                                                    |                                                                                                    |                                                                                                    |
| Autorità Sonizi A                                                                                                    | ttività doll'Autorità                                                                                                    | Comunicationo                                                                                                    |                                                                                                    |                                                                                                    |
| Autorità Servizi A                                                                                                    | ttività dell'Autorità                                                                                                    | Comunicazione                                                                                                    |                                                                                                    |                                                                                                    |
| Autorità Servizi A                                                                                                    | ttività dell'Autorità                                                                                                    | Comunicazione                                                                                                    |                                                                                                    |                                                                                                    |
| Autorità Servizi A<br>Home > Servizi > Servizi ad Accesso                                                                                                    | ttività dell'Autorità<br>• riservato > Smart CIG                                                                                                    | Comunicazione                                                                                                    |                                                                                                    |                                                                                                    |
| Autorità Servizi A<br>Home > Servizi > Servizi ad Accesso                                                                                                    | ttività dell'Autorità<br>• riservato > Smart CIG                                                                                                    | Comunicazione                                                                                                    |                                                                                                    |                                                                                                    |
| Autorità Servizi A  Home > Servizi > Servizi ad Accesso Utente:                                                                                                    | ttività dell'Autorità<br>riservato > Smart CIG<br>Smart CIG: H                                                                                                    | Comunicazione<br>• Home<br>Home                                                                                                    |                                                                                                    |                                                                                                    |
| Autorità Servizi A  Home - Servizi - Servizi ad Accesso Utente: Profile: RUP                                                                                                    | ttività dell'Autorità<br>: riservato > Smart CIG<br>Smart CIG: H                                                                                                    | Comunicazione<br>• Home<br>Home                                                                                                    |                                                                                                    |                                                                                                    |
| Autorità Servizi A<br>= Home > Servizi > Servizi ad Accesso<br>Utente:<br>Profile: RUP                                                                                                    | ttività dell'Autorità<br>riservato > Smart CIG<br>Smart CIG: H                                                                                                    | Comunicazione<br>• Home<br><b>Home</b><br>e funzionalità sistema                                                                                                    |                                                                                                    |                                                                                                    |
| Autorità     Servizi     A       Home > Servizi > Servizi ad Accesso       Utente:     Profile: RUP       Profile: RUP     Servizi ad Accesso       Denominazione Amministrazione:     RUP                                                                                                    | ttività dell'Autorità<br>riservato > Smart CIG<br>Smart CIG: H<br>Descrizione delle<br>Gentile utente,                                                                                                    | Comunicazione<br>• Home<br>• funzionalità sistema                                                                                                    |                                                                                                    |                                                                                                    |
| Autorità Servizi A Home » Servizi » Servizi ad Accesso Utente: Profile: RUP Denominazione Amministrazione: PROVINCIA AUTONOMA DI BOLZANO - RIP. PS. USTUTTO PROVINCIA EN ESTATUTCA                                                                                                    | ttività dell'Autorità<br>riservato > Smart CIG<br>Smart CIG: H<br>Descrizione delle<br>Gentile utente,<br>attraverso [luso                                                                                                    | Comunicazione<br>• Home<br>• funzionalità sistema<br>del presente sistema è possibile ottenere la ser                                                                                                    | nplificazione delle modalità di raccolta dei dati per le fattisper                                                                                                    | cie contrattuali                                                                                                    |
| Autorità     Servizi     A       Home > Servizi > Servizi ad Accesso       Utente:       Profile: RUP       Denominazione Amministrazione:       PROVINCIA AUTONOMA DI BOLZANO - RIP.       8 - ISTITUTO PROVINCIALE DI STATISTICA                                                                                                    | ttività dell'Autorità<br>riservato > Smart CIG<br>Smart CIG: H<br>Descrizione delle<br>Gentile utente,<br>attraverso l'uso<br>soggette alle nuc<br>reggiette alle nuc                                                                                                    | Comunicazione<br>Home  Home  funzionalità sistema  del presente sistema è possibile ottenere la ser ove disposizioni normative in materia di traccida  del presente in ei conformà dell'autorà dell'                                                                                                    | nplificazione delle modalità di raccolta dei dati per le fattispe<br>ilità dei flussi finanziari ed escluse dalla vigilanza e dagli obbl                                                                                                    | cie contrattuali<br>ighi informativi                                                                                                    |
| Autorità Servizi A Home > Servizi > Servizi ad Accesso Utente: Profile: RUP Denominazione Amministrazione: PROVINCIA AUTONOMA DI BOLZANO - RP, 8 - ISTITUTO PROVINCIALE DI STATISTICA Cambia profile - Logout                                                                                                    | ttività dell'Autorità<br>riservato > Smart CIG<br>Smart CIG: H<br>Descrizione delle<br>Gentile utente,<br>attraverso l'uso o<br>soggette alle nuo<br>previsti dal Codic                                                                                                    | Comunicazione                                                                                                    | nplificazione delle modalità di raccolta dei dati per le fattisper<br>ilità dei flussi finanziari ed escluse dalla vigilanza e dagli obbi                                                                                                    | cie contrattuali<br>Ighi informativi                                                                                                    |
| Autorità Servizi A Home - Servizi - Servizi ad Accesso Utente: Profile: RUP Denominazione Amministrazione: PROVINCIA AUTONOMA DI BOLZANO - RIP. 8 - ISTITUTO PROVINCIALE DI STATISTICA Cambia profile - Logout                                                                                                    | ttività dell'Autorità<br>riservato - Smart CIG<br>Smart CIG: H<br>Descrizione delle<br>Gentile utente,<br>attraverso l'uso o<br>soggette alle nuc<br>previsti dal Codic                                                                                                    | Comunicazione<br>• Home<br>• Home<br>• funzionalità sistema<br>del presente sistema è possibile ottenere la ser<br>ove disposizioni normative in materia di tracciati<br>e dei Contratti nei confronti dell'Autorità.                                                                                                    | nplificazione delle modalità di raccolta dei dati per le fattispe<br>ilità dei flussi finanziari ed escluse dalla vigilanza e dagli obbl                                                                                                    | cie contrattuali<br>ighi informativi                                                                                                    |
| Autorità Servizi A  Home > Servizi > Servizi ad Accesso  Utente: Profile: RUP Denominazione Amministrazione: PROVINCIA AUTONOMA DI BOLZANO - RIP. 8 - ISTITUTO PROVINCIALE DI STATISTICA Cambia profilo - Logout                                                                                                    | ttività dell'Autorità<br>riservato > Smart CIG<br>Smart CIG: H<br>Descrizione delle<br>Gentile utente,<br>attraverso l'uso<br>soggette alle nuc<br>previsti dal Codic<br>Principali funzioni<br>Le ingraferce dal                                                                                                    | Comunicazione<br>Home  Home  funzionalità sistema  del presente sistema è possibile ottenere la ser ove disposizioni normative in materia di tracciab ice dei contratti nei confronti dell'Autorità.  alità listema sono state propettate con Poblettivo                                                                                                    | nplificazione delle modalità di raccolta dei dati per le fattispe<br>ilità dei flussi finanziari ed escluse dalla vigilanza e dagli obbli<br>di ridurre al minimo il numero di interazioni con l'utente e ridu                                                                                                    | cie contrattuali<br>ighi informativi<br>rre, di consecut                                                                                                    |
| Autorità Servizi A<br>Home - Servizi - Servizi ad Accesso<br>Utente:<br>Profile: RUP<br>Denominazione Amministrazione:<br>PROVINCIA AUTONOMA DI BOLZANO - RIP.<br>8 - ISTITUTO PROVINCIALE DI STATISTICA<br>Cambia profilo - Logout<br>Home                                                                                                    | ttività dell'Autorità<br>riservato > Smart CIG<br>Smart CIG: F<br>Descrizione delle<br>Gentile utente,<br>attraverso l'uso<br>soggette alle nuc<br>previsti dal Codic<br>Principali funzioni<br>Le interfacce del<br>i tempi di carican                                                                                                    | Comunicazione<br>Home<br>Home<br>dome<br>del presente sistema<br>del presente sistema<br>del presente sistema è possibile ottenere la ser<br>ove disposizioni normative in materia di tracciab<br>te dei Contratti nei confronti dell'Autorità.<br>alità<br>sistema sono state progettate con l'obiettivo<br>nento dei dati. E' prevista inoltre una modalità                                                                                                    | nplificazione delle modalità di raccolta dei dati per le fattispe<br>ilità dei flussi finanziari ed escluse dalla vigilanza e dagli obbli<br>di ridurre al minimo il numero di interazioni con l'utente e ridu<br>di comunicazione dei dati in un'unica soluzione eliminando le f                                                                                                    | cie contrattuali<br>ighi informativi<br>asi di iterazione                                                                                                    |
| Autorità     Servizi     A       Home > Servizi > Servizi ad Accesso       Utente:       Profile: RUP       Denominazione Amministrazione:       PROVINCIA DI BOLZANO - RIP.       8 - ISTITUTO PROVINCIALE DI STATISTICA       Cambia profilo - Logout       Home       Gestione smart CIG                                                                                                    | ttività dell'Autorità<br>riservato > Smart CIG<br>Smart CIG: H<br>Descrizione delle<br>Gentile utente,<br>attraverso l'uso o<br>soggette alle nuc<br>previsti dal Codic<br>Principali funzioni.<br>Le interfacce del<br>i tempi di carican<br>attualmente prev                                                                                                    | Comunicazione                                                                                                    | nplificazione delle modalità di raccolta dei dati per le fattispe<br>ilità dei flussi finanziari ed escluse dalla vigilanza e dagli obbl<br>di ridurre al minimo il numero di interazioni con l'utente e ridu<br>di comunicazione dei dati in un'unica soluzione eliminando le f<br>sso di perfezionamento del CIG.                                                                                                    | cie contrattuali<br>ighi informativi<br>rra, di consegui<br>asi di iterazione                                                                                    |
| Autorità Servizi A  Home - Servizi - Servizi ad Accesso  Utente: Profile: RUP Denominazione Amministrazione: PROVINCIA AUTONOMA DI BOLZANO - NP. 8 - ISTITUTO PROVINCIALE DI STATISTICA Cambia profile - Logout Home Gestione smart CIG Dichardi                                                                                                    | ttività dell'Autorità<br>riservato - Smart CIG<br>Smart CIG: H<br>Descrizione delle<br>Gentile utente,<br>attraverso l'uso o<br>soggette alle nuc<br>previsiti dal Codic<br>Principali funzioni<br>Le interfacce del<br>i tempi di carican<br>attualmente prev<br>L'utente ha inoltr<br>potranno essere                                                                                                    | Comunicazione<br>Home<br>Home<br>Iome<br>I unzionalità sistema<br>del presente sistema è possibile ottenere la ser<br>ove disposizioni normative in materia di tracciati<br>te dei Contratti nei confronti dell'Autorità.<br>alità<br>isistema sono state progettate con l'obiettivo<br>nento dei dati. E' prevista inoltre una modalità<br>isistema sono state progettate con l'obiettivo<br>nento dei dati. E' prevista inoltre una modalità<br>siste sul sistema SIMOG per completare il proce<br>re la possibilità di chiedere al sistema la produzi<br>immediatamente utilizzati dalla stazione appalt                                                                                                    | nplificazione delle modalità di raccolta dei dati per le fattisper<br>bilità dei flussi finanziari ed escluse dalla vigilanza e dagli obbli<br>di ridurre al minimo il numero di interazioni con l'utente e ridu<br>di comunicazione dei dati in un'unica soluzione eliminando le f<br>sso di perfezionamento del CIG.<br>ione di un carnet di CIG con validità limitata nel tempo, i CIG<br>ante nei contratti e nei mandati di pagamento, ferma restand                                                                                                    | cie contrattuali<br>ighi informativi<br>asi di consegue<br>asi di iterazione<br>così assegnati<br>o la necessità                                                 |
| Autorità Servizi A  Home > Servizi > Servizi ad Accesso  Utente: Profile: RUP Denominazione Amministrazione: PROVINCIA AUTONOMA DI BOLZANO - RIP, 8 - ISTITUTO PROVINCIALE DI STATISTICA Cambia profilo - Logout Home Gestione smart CIG Richied1                                                                                                    | ttività dell'Autorità<br>riservato > Smart CIG<br>Smart CIG: H<br>Descrizione delle<br>Gentile utente,<br>attraverso l'uso<br>soggette alle nuc<br>previsti dal Codic<br>Principali funzion.<br>Le interfacce del<br>i tempi di carican<br>attualmente prev<br>L'utente ha inoltr<br>potranno essere<br>comunicare il set                                                                                                    | Comunicazione                                                                                                    | nplificazione delle modalità di raccolta dei dati per le fattisper<br>alità dei flussi finanziari ed escluse dalla vigilanza e dagli obbli<br>di ridurre al minimo il numero di interazioni con l'utente e ridu<br>sos di perfezionamento del CIG.<br>ione di un carnet di CIG con validità limitata nel tempo, i CIG<br>ante nei contratti e nei mandati di pagamento, ferma restand<br>el carnet stesso. Ad esito della richiesta di generazione il sis                                                                                                    | cie contrattuali<br>ighi informativi<br>asi di iterazione<br>così assegnati<br>io la necessità i<br>toma trasmette                                               |
| Autorità     Servizi     A       • Home > Servizi > Servizi ad Accesso       • Utente:       • Profile: RUP       • Denominazione Amministrazione:       • PROVINCIA AUTONOMA DI BOLZANO - RIP.       • ISTITUTO PROVINCIALE DI STATISTICA       Cambia profilo - Logout       Home       Gestione smart CIG       Richiedi       Visualizza lista                                                                         | ttività dell'Autorità<br>riservato - Smart CIG<br>Smart CIG: H<br>Descrizione delle<br>Gentile utente,<br>attraverso l'uso c<br>soggette alle nuc<br>previsti dal Codic<br>Principali funzioni<br>Le interfacce del<br>i tempi di carican<br>attualmente prev<br>L'utente ha inolftr<br>potranno essere<br>comunicare il set<br>all'utente via pos<br>Plelanco dei Cio                                                                                        | Comunicazione<br>Home<br>Home<br>Home<br>del presente sistema<br>del presente sistema<br>del presente sistema è possibile ottenere la ser<br>ove disposizioni normative in materia di tracciab<br>se dei Contratti nei confronti dell'Autorità.<br>alità<br>sistema sono state progettate con l'obiettivo<br>nento dei dati. E' prevista inoltre una modalità -<br>sistema sono state progettate con l'obiettivo<br>nento dei dati. E' prevista inoltre una modalità -<br>sistema sono state progettate con l'obiettivo<br>nento dei dati. E' prevista inoltre una modalità -<br>sistema sono state progettate con l'obiettivo<br>nento dei dati. E' prevista inoltre una modalità -<br>siste al sistema el a lorstoma la produzi<br>immediatamente utilizzati dalla stazione appati<br>ta elettronica certificata un documento in fom<br>penerati. La data entro la quale possone sesere                                                                                                    | nplificazione delle modalità di raccolta dei dati per le fattispec<br>nilità dei flussi finanziari ed escluse dalla vigilanza e dagli obbli<br>di comunicazione dei dati in un'unica soluzione eliminando le f<br>esso di perfezionamento del CIG.<br>Ione di un carnet di CIG on validità limitata nel tempo, i CIG<br>ante nei contratti e nei mandati di pagamento, ferma restand<br>le la carret stesso. Ad esito della richiesta di generazione il sis<br>nato PDF che riporta la data di generazione di carnet, l'asse                                                                                                    | cie contrattuali<br>ighi informativi<br>asi di iterazione<br>così assegnati<br>lo la necessità<br>gnatario (RUP e<br>estinati                                    |
| Autorità     Servizi     A       Home > Servizi > Servizi ad Accesso       Utente:       Profile: RUP       Denominazione Amministrazione:       PROVINCIA AUTONOMA DI BOLZANO - RIP.       8 - ISTITUTO PROVINCIALE DI STATISTICA       Cambia profile - Logout       Home       Gestione smart CIG       Richied!       Visualtza lista                                                                                  | ttività dell'Autorità<br>riservato - Smart CIG<br>Smart CIG: H<br>Descrizione delle<br>Gentile utente,<br>attraverso l'uso o<br>soggette alle nuc<br>previsti dal Codic<br>Principali funzioni<br>Le interfacce del<br>i tempi di carican<br>attualmente prev<br>L'utente ha inoltr<br>potranno essere<br>comunicare il set<br>all'utente via pos<br>l'elenco dei CIG g<br>L'utente ava ino                                                                   | Comunicazione<br>Home<br>Home<br>Home<br>del presente sistema<br>del presente sistema è possibile ottenere la ser<br>ve disposizioni normative im materia di tracciab<br>sistema sono state progettate con l'obiettivo<br>nento dei dati. E' prevista inoltre una modalità<br>sistema sono state progettate con l'obiettivo<br>riste sul sistema SIMOG per completare il proce<br>re la possibilità di chiedere al sistema la produzi<br>immediatamente utilizzati dalla stazione appalt<br>minimo di dati entro 30 giorni dalla scadenza di<br>rine al possibilità di chiedere l'assegnazione di s                                                                                                    | nplificazione della modalità di raccolta dei dati per le fattispe<br>ilità dei flussi finanziari ed escluse dalla vigilanza e dagli obbli<br>di comunicazione dei dati in un'unica soluzione eliminando le f<br>sos di perfezionamento del CIG.<br>ione di un carnet di CIG con validità limitata nel tempo, i CIG<br>ante nei contratti e nei mandati di pagamento, ferma restand<br>fel carnet stesso. Ad esito della richiesta di generazione di san<br>ato PDC che riporta la data di generazione del carnet, l'asse<br>utilizzati e l'elenco delle fattispecie contrattuali a cui sono d<br>utilicati e nei contratta di scharciabilità comunicando, contestua | cie contrattuali<br>ighi informativi<br>asi di iterazione<br>così assegnati<br>lo la necessità<br>tema trasmette<br>gnatario (RUP e<br>estinati.<br>Jimente alla |
| Autorità     Servizi     A       Home > Servizi > Servizi ad Accesso       Utente:     Profile: RUP       Profile: RUP     S       Denominazione Amministrazione:     PROVINCIA AUTONOMA DI BOLZANO - RIP.       8 - ISTITUTO PROVINCIALE DI STATISTICA     Cambia profilo - Logoat       Home     Gestione smart CIG       Richiedi     Visualizza lista       Gestione CARNET di smar     CIG                            | ttività dell'Autorità<br>riservato - Smart CIG<br>Smart CIG: H<br>Descrizione delle<br>Gentile utente,<br>attraverso l'uso c<br>soggette alle nuc<br>previsti dal Codic<br>Principali funzioni.<br>Le interfacce del<br>i tempi di carican<br>attualmente prev<br>L'utente ha inoltr<br>potranno essere<br>comunicare il set<br>all'utente via pos<br>l'elenco dei CIG g<br>L'utente avrà ino<br>richiesta, il set mo                                         | Comunicazione<br>Home<br>Home<br>funzionalità sistema<br>del presente sistema è possibile ottenere la sen<br>ove disposizioni normative in materia di traccità<br>te dei Contratti nei confronti dell'Autorità.<br>alità<br>isistema sono state progettate con l'obiettivo<br>nento dei dati. E' prevista inoltre una modalità<br>isistema sono state progettate con l'obiettivo<br>nento dei dati. E' prevista inoltre una modalità<br>isistema sono state progettate con l'abiettivo<br>re la possibilità di chiedere al sistema la produzi<br>: minimo di dati entro 30 giorni dalla scadenza di<br>te alettornica certificata un documento in forn<br>penerati, la data entro la quale possono essere<br>Itre la possibilità di chiedere l'assegnazione di s<br>inimo di informazioni previste.                                                                                                    | nplificazione delle modalità di raccolta dei dati per le fattisper<br>di ridurre al minimo il numero di interazioni con l'utente e ridu<br>di comunicazione dei dati in un'unica soluzione eliminando le f<br>sos di perfezionamento del CIG.<br>ione di un carnet di CIG con validità limitata nel tempo, i CIG<br>ante nei contratti e nei mandati di pagamento, ferma restand<br>fel carnet stesso. Ad esito della richiesta di generazione di sono et l'asto PPC che riporta la data di generazione del carnet, l'asse<br>utilizzati e l'elenco delle fattispecie contrattuali a cui sono d<br>ingoli CIG finalizzati alla tracciabilità comunicando, contestua | cie contrattuali<br>Ighi informativi<br>asi di iterazione<br>così assegnati<br>tema trasmette<br>gnatario (RUP e<br>estinati.<br>almente alla                    |
| Autorità     Servizi     A       • Home > Servizi > Servizi ad Accesso       Utente:       Profile: RIP       Denominazione Amministrazione:       PROVINCIA AUTONOMA DI BOLZANO - RIP.       8 - ISTITUTO PROVINCIALE DI STATISTICA       Cambia profilo - Logout       Home       Gestione smart CIG       Richiedi       Visualtzza lista       Gestione CARNET di smar       Clig       Richiedi nuovo                 | ttività dell'Autorità<br>riservato > Smart CIG<br>Smart CIG: H<br>Descrizione delle<br>Gentile utente,<br>attraverso l'uso<br>soggette alle nuc<br>previsti dal Codic<br>previsti dal Codic<br>previsti dal Codic<br>principali funzion.<br>Le interfacce del<br>i tempi di carican<br>attualmente prev<br>L'utente ha inoltr<br>potranno essere<br>comunicare il set<br>all'utente via pos<br>l'elenco dei CIG g<br>L'utente avrà ino<br>richiesta, il set m | Comunicazione  Home  Iome  Iunzionalità sistema  del presente sistema  del presente sistema  del presente sistema  del presente sistema  del presente sistema  del presente sistema  del presente sistema  del presente sistema  del presente sistema  del presente sistema  del presente sistema  del presente sistema  del presente utilizzati della strazione apprate  re la possibilità di chiedere al sistema la produzi  immediatamente utilizzati della strazione apprate  re la possibilità di chiedere al sistema la produzi  immediatamente utilizzati della strazione apprate  re la possibilità di chiedere al sistema la produzi  immediatamente utilizzati della scadenza d  ta elettronica certificata un documento in form  pererati, la deta entro la quele possono essere  litre la possibilità di chiedere l'assegnazione di s  inimio di informazioni previste.                                                                                                    | nplificazione delle modalità di raccolta dei dati per le fattisper<br>alità dei flussi finanziari ed escluse dalla vigilanza e dagli obbli<br>di comunicazione dei dati in un'unica soluzione eliminando le f<br>isso di perfesionamento del CG.<br>ione di un carnet di CIG con validità limitata nel tempo, i CIG<br>nate nei contratti e nei mandati di pagamento, ferma restand<br>lel carnet sesso. Ad esito della richiesta di generazione il sis<br>nato PDC che riporta la data di generazione del carnet, l'asso<br>vilizzati e Pienco delle fattispecie contrattual a cui sono d<br>imgoli CIG finalizzati alla tracciabilità comunicando, contestua      | cie contrattuali<br>ighi informativi<br>asi di iterazione<br>così assegnati<br>lo la necessità<br>una trasmette<br>gnatario (RUP e<br>estinati.<br>almente alla  |
| Autorità     Servizi     A       Home > Servizi > Servizi ad Accesso       Utente:     Profile: RUP       Denominazione Amministrazione:       PROVINCIA AUTONOMA DI BOLZANO - RIP.       8 - ISTITUTO PROVINCIALE DI STATISTICA       Cambia profile - Legout       Home       Gestione smart CIG       Richiedi       Visualizza lista       Gestione CARNET di smar       CIG       Richiedi nuovo       Richiedi nuovo | ttività dell'Autorità<br>riservato - Smart CIG<br>Smart CIG: H<br>Descrizione delle<br>Gentile utente,<br>attraverso l'uso o<br>soggette alle nuc<br>previsti dal Codic<br>Principali funzioni<br>Le interfacce del<br>i tempi di carican<br>attualmente prev<br>L'utente ha inoltr<br>potranno essere<br>comunicare il set<br>all'utente via pos<br>l'elenco dei CIG<br>c L'utente avrà ino<br>richiesta, il set m                                           | Comunicazione  Home  Home  I unzionalità sistema  del presente sistema è possibile ottenere la sen ove disposizioni normative in materia di tracciab se dei contratti nei confronti dell'Autorità.  alità sistema sono state progettate con l'obiettivo nento dei dati. E' prevista inoltre una modalità i sistema sono state progettate con l'obiettivo riste sul sistema SIMOG per completare il proce re la possibilità di chiedere al sistema la produz immediatamente utilizzati dalla stazione appati tate alettronica certificata un documento in fom penerati, la deta entro la quale possono essere itre la possibilità di chiedere l'assegnazione di si ninimo di informazioni previste.                                                                                                    | nplificazione delle modalità di raccolta dei dati per le fattispec<br>ilità dei flussi finanziari ed escluse dalla vigilanza e dagli obbli<br>di comunicazione dei dati in un'unica soluzione eliminando le f<br>sso di perfezionamento del CIG.<br>ione di un carnet di CIG or validita di pagamento, ferma restand<br>el carnet stesso. Ad esito della richiesta di generazione il sis<br>nato PDF che riporta la data di generazione del carnet, l'asse<br>nato PDF che riporta la data di generazione del carnet, l'asse<br>nato PDF che riporta la data di generazione del carnet, l'asse<br>nato PDF che riporta la data di generazione del carnet, l'asse    | cie contrattuali<br>ighi informativi<br>asi di iterazione<br>così assegnati<br>lo la necessità<br>gnatario (RUP e<br>estinati.<br>Ilmente alla                   |
| Autorità     Servizi     A       Home > Servizi > Servizi ad Accesso       Utente:     Profile: RUP       Denominazione Amministrazione:       PROVINCIA AUTONOMA DI BOLZANO - RP.       8 - ISTITUTO PROVINCIALE DI STATISTICA       Cambia profile - Legout       Home       Gestione smart CIG       Richiedi       Visualtzza lista       Gestione CARNET di smar       Cifchiedi nuovo       Randiconta               | ttività dell'Autorità<br>riservato - Smart CIG<br>Smart CIG: H<br>Descrizione delle<br>Gentile utente,<br>attraverso l'uso o<br>soggette alle nuc<br>previsiti dal Codic<br>Principali funzioni<br>Le interfacce del<br>i tempi di carican<br>attualmente prev<br>L'utente ha inoltr<br>potranno essere<br>comunicare il set<br>all'Utente ava ino<br>richiesta, il set m                                                                                     | Comunicazione Home Comunicazione Home Comunicazione Comunicazione Comuni | nplificazione delle modalità di raccolta dei dati per le fattispe<br>di ridurre al minimo il numero di interazioni con l'utente e ridu<br>di comunicazione dei dati in un'unica soluzione eliminando le f<br>soo di perfezionamento del CIG.<br>ione di un carnet di CIG con validità limitata nel tempo, i CIG<br>ante nei contratti e nei mandati di pagamento, ferma restand<br>lel carnet stesso. Ad esito della richiesta di generazione di same t, l'asse<br>utilizzati e l'elenco delle fattispecie contrattuali a cui sono d<br>ingoli CIG finalizzati alla tracciabilità comunicando, contestua                                                            | cie contrattuali<br>ighi informativi<br>asi di iterazione<br>così assegnati<br>tema trasmette<br>gnatario (RUP e<br>estinati.<br>Ilmente alla                    |

Richiesta dello Smart-CIG: a partire da questo punto è possibile richiedere lo Smart-CIG nel menù sotto si accede alla richiesta del carnet di Smart-CIG.

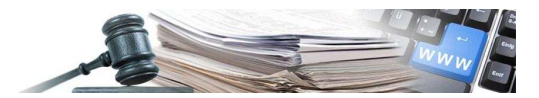

|                                                                                                    | Dettagli della comunicazione                                                                                                    |                                                                                                    |                                                                                                    |   |
|----------------------------------------------------------------------------------------------------|----------------------------------------------------------------------------------------------------|----------------------------------------------------------------------------------------------------|----------------------------------------------------------------------------------------------------|---|
| Denominazione Amministrazione:<br>PROVINCIA AUTONOMA DI BOLZANO - RIP.<br>8 - ISTITUTO PROVINCIALE DI STATISTICA                                                                                                    | Se si sta acquisendo un attualmente non in vigor                                                                                                    | CIG per un contratto già in essere può essere utilizzato il pulsante "+" per selezionar<br>e per la normativa vigente                                                                                                    | re voci di elenco                                                                                                    |   |
| Cambia profilo - Logout                                                                                                    |                                                                                                    |                                                                                                    |                                                                                                    | _ |
| Home                                                                                                    | Fattispecie contrattuale<br>(*)                                                                                                    | Selezionare la Fattispecie Contrattuale                                                                                                    | × -                                                                                                    | · |
| Gestione smart CIG                                                                                                    | Importo(€) (*)                                                                                                    |                                                                                                    |                                                                                                    |   |
| Richiedi                                                                                                    | Oggetto (**)                                                                                                    |                                                                                                    |                                                                                                    |   |
| Visualizza lista                                                                                                    | Procedura di scelta                                                                                                    | Selezionare la Procedura di Scetta Contraente                                                                                                    |                                                                                                    |   |
| Gestione CARNET di smart CIG                                                                                                    | contraente (**)                                                                                                    |                                                                                                    |                                                                                                    |   |
| Richiedi nuovo                                                                                                    | Oggetto principale del<br>contratto (*)                                                                                                    | Selezionare l'Oggetto Principale del Contratto                                                                                                    | *                                                                                                    |   |
| Rendiconta<br>Visualizza lista                                                                                                    | CIG accordo quadro                                                                                                    |                                                                                                    |                                                                                                    |   |
| +150311228 (1518)                                                                                                    | CUP                                                                                                    |                                                                                                    |                                                                                                    |   |
|                                                                                                    |                                                                                                    |                                                                                                    |                                                                                                    |   |
| Autorità Servizi Attiv                                                                                                    | /ità dell'Autorità Comunicazi<br>servato - Smart CIG - Nuova Comur                                                                                                    | one<br>icazione + Dettaglio Comunicazione + Selezione dati                                                                                                    |                                                                                                    |   |
| Autorità Servizi Attiv                                                                                                    | /ità dell'Autorità Comunicazi<br>servato > Smart CIG > Nuova Comun<br>Smart CIG: Selezione I                                                                                                    | one<br>icazione » Dettaglio Comunicazione » Selezione dati<br>Dati Comunicazione                                                                                                    |                                                                                                    |   |
| Autorità Servizi Attiv<br>• Home • Servizi • Servizi ad Accesso ris<br>Utente:<br>Profile: RUP                                                                                                    | /ità dell'Autorità Comunicazi<br>servato - Smart CIG - Nuova Comur<br>Smart CIG: Selezione I                                                                                                    | one<br>iicazione + Dettaglio Comunicazione + Selezione dati<br>Dati Comunicazione                                                                                                    |                                                                                                    |   |
| Autorità Servizi Attiv<br>Home - Servizi - Servizi ad Accesso ris<br>Utente:<br>Profile: RUP<br>Denominazione Amministrazione:<br>PROVINCI AUTONOMA DI BOLIZANO - RIP.                                                                                                    | vità dell'Autorità Comunicazi<br>servato - <u>Smart CIG</u> - Nuova Comur<br>Smart CIG: Selezione I                                                                                                    | one<br>licazione > Dettaglio Comunicazione > Selezione dati<br>Dati Comunicazione<br>Descrizione                                                                                                    | Inizio Fine<br>Validità Validità                                                                                                    |   |
| Autorità Servizi Attiv<br>Home - Servizi - Servizi ad Accesso ris<br>Vtente:<br>Profile: RUP<br>Denominazione Amministrazione:<br>Provinkci Autonkoma di Bolizanio - RIP.<br>8 - ISTITUTO PROVINCIALE DI STATISTICA                                                                                                    | vità dell'Autorità Comunicazi<br>servate - <u>Smart CIG</u> - Nuova Comur<br>Smart CIG: Selezione I<br>Pubblico Incanto                                                                                                    | one<br>licazione > Dettaglio Comunicazione > Selezione dati<br>Dati Comunicazione<br>Descrizione                                                                                                    | Inizio Fine<br>Validità Validità<br>01.01.1900 01.07.2002                                                                                                    |   |
| Autorità Servizi Attiv<br>- Home - Servizi - Servizi ad Accesso ris<br>Utente:<br>Profilo: RUP<br>Denominazione Amministrazione:<br>PROVINCI AUTONOMA DI BOLZANO - RIP.<br>8 - ISTITUTO PROVINCIALE DI STATISTICA<br>Cambia profilo - Logout                                                                                                    | vità dell'Autorità Comunicazi<br>servate > <u>Smart CIG</u> > Nuova Comur<br>Smart CIG: Selezione I<br>PUBBLICO INCANTO<br>LICITAZIONE PRIVATA                                                                                                    | one<br>iicazione > Dettaglio Comunicazione > Selezione dati<br>Dati Comunicazione<br>Descrizione                                                                                                    | Inizio<br>Validità Fine<br>01.01.1900 01.07,2000<br>01.01.1900 01.07,2000                                                                                                    |   |
| Autorità Servizi Attiv<br>- Home - Servizi - Servizi ad Accesso ris<br>Utente:<br>Profilo: RUP<br>Denominazione Amministrazione:<br>PROVINCIA AUTONOMA DI BOLZANO - RIP.<br>8 - ISTITUTO PROVINCIAE DI STATISTICA<br>Cambia profilo - Logout                                                                                                    | Vità dell'Autorità Comunicazi<br>servate - Smart CIG - Nuova Comur<br>Smart CIG: Selezione I<br>Pubblico Incanto<br>Licitazione privata<br>Licitazione privata semplificata                                                                                                    | one<br>iicazione > Dettaglio Comunicazione > Selezione dati<br>Dati Comunicazione<br>Resotzione                                                                                                    | Inizio         Fine           Validità         01.01.200           01.01.1900         01.07.2006           01.01.1900         01.07.2006           01.01.1900         01.07.2006                                                                                                    |   |
| Autorità Servizi Attiv<br>- Home - Servizi - Servizi ad Accesso ris<br>Utente:<br>Profile: RUP<br>Denominazione Amministrazione:<br>PROVINCIA AUTONOMA DI BOLZANO - PIP.<br>5 - ISTITUTO PROVINCIALE DI STATISTICA<br>Cambia profilo - Legout<br>Home                                                                                                    | Altà dell'Autorità Comunicazi<br>servate - Smart CIG - Nuova Comur<br>Smart CIG: Selezione I<br>Pubblico Incanto<br>LICITAZIONE PRIVATA<br>LICITAZIONE PRIVATA SEMPLIFICATA<br>APPALTO CONCORSO                                                                                                    | one<br>iicazione > Dettaglio Comunicazione > Selezione dati<br>Dati Comunicazione<br>Descrizione                                                                                                    | Inizio<br>Validità         Fine<br>Validità           01.01.1900         01.07.2006           01.01.1900         01.07.2006           01.01.1900         01.07.2006           01.01.1900         01.07.2006                                                                                                    |   |
| Autorità     Servizi     Attwo       Home - Servizi - Servizi ad Accesso ris       Utente:       Profilo: RUP       Denominazione Amministrazione:       PROVINCIA AUTONONA DI BOLZANO - RIP.       8 - ISTITUTO PROVINCIALE DI STATISTICA       Cambia profilo - Legout                                                                                                    | Altà dell'Autorità Comunicazi<br>servato - Smart CIG - Nuova Comur<br>Smart CIG: Selezione I<br>Pubblico Incanto<br>Licitazione privata<br>Appalto concorso<br>Trattativa privata                                                                                                    | one<br>iicazione > Dettaglio Comunicazione > Selezione dati<br>Dati Comunicazione<br>Descrizione                                                                                                    | Inition<br>Validità         Fine<br>Validità           01.01.1900         01.07.2006           01.01.1900         01.07.2006           01.01.1900         01.07.2006           01.01.1900         01.07.2006           01.01.1900         01.07.2006           01.01.1900         01.07.2006                                                                                                    |   |
| Autorità     Servizi     Attle       • Home • Servizi • Servizi ad Accesso ris       Utente:       Profile RUP       Profile RUP       Provincia Autonowa di Bolzano - RP.       6. ISTITUTO PROVINCIALE DI STATISTICA       Cambia profile - Legout       Home       Gestione smart CIG       Richiedi       Vigualizza lista                                                                                                    | VILà dell'Autorità Comunicazi<br>servato - Smart CIG - Nuova Comur<br>Smart CIG: Selezione I<br>PUBBLICO INCANTO<br>LICITAZIONE PRIVATA<br>LICITAZIONE PRIVATA SENPLIFICATA<br>APPALTO CONCORSO<br>TRATTATIVA PRIVATA<br>PROCEDURA NEGOZIATA                                                                      | one<br>icazione > Dettaglio Comunicazione > Selezione dati<br>Dati Comunicazione<br>Descrizione                                                                                                    | Inizio<br>Validità         Fine<br>Validità           01.01.1900         01.07.2006           01.01.1900         01.07.2006           01.01.1900         01.07.2006           01.01.1900         01.07.2006           01.01.1900         01.07.2006           01.01.1900         01.07.2006           01.01.1900         01.07.2006                                                                                                    |   |
| Autorità     Servizi     Attle       • Home - Servizi - Servizi ad Accesso ris       • Home - Servizi - Servizi ad Accesso ris       • Denominazione Auministrazione:       Provinkica RUP       © Servizi - Servizi - Serviz | Altà dell'Autorità Comunicazi<br>servate - Smart CIG - Nuova Comur<br>Smart CIG: Selezione I<br>Pussilco Incanto<br>Licitazione privata<br>Licitazione privata semplificata<br>Appalto concorso<br>Trattativa privata<br>procedura negoziata<br>accordo Quadro                                                    | one<br>iicazione > Dettaglio Comunicazione > Selezione dati<br>Dati Comunicazione<br>Descrizione                                                                                                    | Inizio<br>Validità         Fine<br>Validità           01.01.1900         01.07.2006           01.01.1900         01.07.2006           01.01.1900         01.07.2006           01.01.1900         01.07.2006           01.01.1900         01.07.2006           01.01.1900         01.07.2006           01.01.1900         01.07.2006           01.01.1900         01.07.2006           01.01.1900         01.07.2006                                       |   |
| Autorità     Servizi     Attle       • Home · Servizi · Servizi ad Accesso ris       • Home · Servizi · Servizi ad Accesso ris       • Utente:       Profile: RUP       © Penominazione Amministrazione:       PROVINCI AUTONOMA DI BOLZANO - RIP.       8 - ISTITUTO PROVINCIALE DI STATISTICA       Cambia profilo - Legout       Home       Gestione smart CIG       Richiedi       Visualizza lista       Gestione CARNET di smart CIG                                                                                                    | Altà dell'Autorità Comunicazi<br>Servate - Smart CIG - Nuova Comur<br>Smart CIG: Selezione I<br>Pubblico Incanto<br>Licitazione privata<br>Licitazione privata semplificata<br>Appalto concorso<br>TRATTATIVA PRIVATA<br>PROCEDURA NEGOZIATA<br>ACCORDO QUADRO<br>CONVENZIONE                                     | one<br>iicazione > Dettaglio Comunicazione > Selezione dati<br>Dati Comunicazione<br>Descrizione                                                                                                    | Inizio<br>Valettà         Fine<br>Valettà           01.01.1900         01.07.2006           01.01.1900         01.07.2006           01.01.1900         01.07.2006           01.01.1900         01.07.2006           01.01.1900         01.07.2006           01.01.1900         01.07.2006           01.01.1900         01.07.2006           01.01.1900         01.07.2006           01.01.2006         01.07.2006           01.01.2006         01.07.2006 |   |
| Autorità     Servizi     Attle       • Home - Servizi - Servizi ad Accesso ris       • Home - Servizi - Servizi ad Accesso ris       • Utente:       • Profile: RUP       • Bomministrazione:       • Povink: AUTONOMA DI BOLZANO - RIP.       8 - ISTTUTO PROVINCIALE DI STATISTICA       Cambia profilo - Logout       Home       Gestione smart CIG       Richiedi       Visualtzza lista       Gestione CARNET di smart CIG       Richiedi nuovo       Richiedi nuovo                                                                                                    | Altà dell'Autorità Comunicazi<br>Eervato > Smart CIG > Nuova Comun<br>Smart CIG: Selezione I<br>Pubblico Incanto<br>Licitazione privata<br>Licitazione privata semplificata<br>Appalto concorso<br>TRATTATIVA PRIVATA<br>PROCEDURA NEGOZIATA<br>Accordo Quadro<br>Convenzione<br>Aggiudicazione di Appalti Pubbli | one iicazione > Dettaglio Comunicazione > Selezione dati Dati Comunicazione Descrizione Comunicazione Comunicazion | Inizio<br>Valetà         Fine<br>Valetà           01.01.1900         01.07.2006           01.01.1900         01.07.2006           01.01.1900         01.07.2006           01.01.1900         01.07.2006           01.01.1900         01.07.2006           01.01.1900         01.07.2006           01.01.1900         01.07.2006           01.01.1900         01.07.2006           01.01.1900         01.07.2006           01.01.1900         01.07.2006   |   |

etro Seleziona